# 2023-2024 Payroll Training Packet

# **Table of Contents**

| General Payroll Information            | 2  |
|----------------------------------------|----|
| Reminders from the Payroll Department  | 3  |
| Record Retention Policy                | 3  |
| Payroll Website                        | 4  |
| Forms Online                           | 5  |
| Absence from Duty Process              | 6  |
| General Absence from Duty Information  | 7  |
| Absence Checklist                      | 8  |
| Absence Process with Substitute System | 9  |
| Create Absence                         | 11 |
| Approval Process                       | 14 |
| Entry of Budget Codes in Frontline     | 20 |
| Frequently Used Payroll Budget Codes   | 20 |
| Summary Report                         | 21 |
| Extra Duty (Supplemental) Pay Process  | 25 |
| General Extra Duty Pay Information     | 26 |
| Supplemental Checklist                 | 31 |
| Supplemental Pay Processing            | 32 |
| UKG Kronos Process                     | 39 |
| General Kronos Information             | 40 |
| Kronos Checklist                       | 41 |

# **Payroll Reminders**

General Reminders from the Payroll Department

**Record Retention Policy** 

Payroll Website

Forms Online

5/1/23

### GENERAL REMINDERS FROM THE PAYROLL DEPARTMENT

- Failure to turn in paperwork by deadlines may prevent timely pay of employees and substitutes. Scan all payroll documentation from your copier/scanner to <a href="mailto:payroll@conroeisd.net">payroll@conroeisd.net</a> or by fax to (936) 709-9722.
- Refer to the Payroll Due Date Schedule for absences included in each pay period and the specific **DUE DATES**. Please note that the due date is the date payroll must be RECEIVED by our department. Should any problem arise in complying with the due date, please notify the payroll department.
- Retirees' Extra Duty must be entered in Kronos.
- Substitutes working part-time must be hired as part-time employees.
- Most extra duty/supplemental pay can be viewed by employees using the Employee Access Center.
- Absences are automatically updated from Frontline into Kronos each Friday afternoon for all absences entered in Frontline on non-exempt employees for the current week. If an absence is in Frontline at the time of the update, no update to Kronos is necessary. If an employee fails to enter an absence into Frontline prior to Friday afternoon, or if it is necessary to modify an absence after this update has occurred, then it must be manually entered or modified in BOTH Frontline and Kronos.
- Long Term Substitute Rate forms should be completed and forwarded to Human Resources as soon as the substitute commits to a long-term job. It is not necessary to wait for the substitute to work 20 days before completing the form.
- Employee Timesheets <u>must contain the job performed</u> and they must be submitted to Payroll in <u>alphabetical order</u> (the same order as the supplemental summary report). Payroll reserves the right to return any supplemental submissions to be submitted properly before processing.

| Payroll Item                  | Retention Period        |
|-------------------------------|-------------------------|
| Kronos Timesheet              | September 1st + 4 years |
| Supplemental Timesheet        | September 1st + 7 years |
| Absent From Duty/Donated Days | September 1st + 4 years |
| Jury Duty                     | September 1st + 4 years |
| Missed Punch Form             | September 1st + 4 years |

### **Record Retention Policy:**

5/1/23

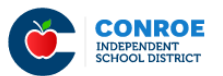

Google translate | English 👻

HOME // FINANCIAL SERVICES-INTERNAL // PAYROLL-INTERNAL

# Payroll – Internal

### **Payroll Department Website – Payroll Resources**

http://www.conroeisd.net/financial-services-internal-employees-only/payroll-internal/

| Due Dates and Schedules          |                                       |
|----------------------------------|---------------------------------------|
| Direct Deposit Due Date Schedule | Schedule w/Check Cycle by Job Class   |
| Pay and Due Date Schedule        | Payroll Due Dates (261 day employees) |
| Work Schedule with Check Cycle   |                                       |

#### **Pay Information**

| Absences in Pay Period  | Direct Deposit        | Earned Leave |
|-------------------------|-----------------------|--------------|
| Employment Verification | Extended Sick Leave   | Final Check  |
| Newsletter              | Overtime Compensation | Pay Checks   |
| Reporting Absences      | Salary Calculations   |              |

#### **Direct Deposit Information**

| Direct Deposit                                            | Direct Deposit Schedule |
|-----------------------------------------------------------|-------------------------|
| Online Authorization through Employee Access Instructions |                         |

#### **Tax Information**

| Tax Information                       | W-2 Forms                                   |
|---------------------------------------|---------------------------------------------|
| Electronic from W-2 Disclosure Notice | Form W4–Federal Tax Withholding Information |

#### **Deduction Information**

| 457 FICA Alternative    | Insurance/Benefits        |
|-------------------------|---------------------------|
| Smart Financial Savings | Teacher Retirement System |

#### **Resignation/Retirement**

| Employment After Retirement | Final Check               |
|-----------------------------|---------------------------|
| Frequently Asked Questions  | Teacher Retirement System |
| TRS Hours/Workdays in Month |                           |

#### Leave Information

| Disability Claim(Employer Statement) | Earned Leave       |
|--------------------------------------|--------------------|
| Extended Sick Leave                  | Reporting Absences |

#### Manual/Procedures

| Minutes to Decimal Conversion | Training Packet                 |
|-------------------------------|---------------------------------|
| Corrections Procedures        | Training Presentation           |
| Finance Manual                | Missed Punch Procedures         |
| Supplemental Pay Procedures   | Supplemental Pay Training Video |

| Timesheet Procedures                                       |                                          |                        |
|------------------------------------------------------------|------------------------------------------|------------------------|
| Forms                                                      |                                          |                        |
| AFD Form                                                   | Corrections                              | Direct Deposit         |
| Exempt Supplemental<br>Single                              | Disability Claim (Employer<br>Statement) | Lost Form W-2          |
| Non-Exempt Supplemental                                    | Missed Punch                             | Payroll Redistribution |
| Non-Exempt Supplemental<br>Single                          | Smart Financial Savings<br>Deduction     | Substitute Service     |
| Exempt Supplemental                                        | Supplemental Records Request Time Sheet  |                        |
| Verification of Employment Kronos Transmittal Changes Form |                                          |                        |

| <b>^</b> |       |
|----------|-------|
| Serv     | VICES |
|          |       |

| Employment veniication Substitute Service Request |  |
|---------------------------------------------------|--|
|---------------------------------------------------|--|

#### Links

| Address Change Form | Frontline             | Employee Access Center |
|---------------------|-----------------------|------------------------|
| Employee Handbook   | First Financial Admin | IRS                    |
| Kronos              | TCG Administrators    | TRS                    |

### Summer School

| Summer School Supplemental Pay Processing |  |
|-------------------------------------------|--|
| Summer School Payroll Information         |  |

#### **Kronos Manuals and Information**

| Procedures Guide for Campus Managers – Kronos 7.0.5 |                                |  |  |  |  |  |  |  |
|-----------------------------------------------------|--------------------------------|--|--|--|--|--|--|--|
| Procedures Guide for Aux                            | xiliary Managers - Kronos      |  |  |  |  |  |  |  |
| Kronos Exceptions Guide for Non-Exempt Employees    |                                |  |  |  |  |  |  |  |
| Kronos Java was Blocked Kronos Guide for Java       |                                |  |  |  |  |  |  |  |
| Kronos Guide for Managing Attendance Policy         |                                |  |  |  |  |  |  |  |
| Kronos Summer Help Transfer Training Video          |                                |  |  |  |  |  |  |  |
| Kronos Supp Pa                                      | Kronos Supp Pay Transfer Video |  |  |  |  |  |  |  |

# Absence from Duty Process

General Absence from Duty Information Absence Checklist Absence Process with Substitute System Create Absence Approval Process Manual Entry of Budget Codes in Frontline Frequently Used Payroll Budget Codes Summary Report

### **GENERAL ABSENCE FROM DUTY INFORMATION**

- ② Employees should be entering their own absences in Absence Management. If you must enter an absence for an employee, be sure you have documentation.
- ② Absence Management enforces all leave balances except State Personal. If all other leave balances are zero, then State Personal should be used.
- ② Documentation you are required to keep: Anything entered manually, Jury Duty statement, Administrative Leave, Vacancy, Other Approved Leave
- ② Percentage employees earn leave based on their percentage of a full work schedule:

| 0    | Based on a 7.5 hour | day, this translates as follows: |
|------|---------------------|----------------------------------|
|      |                     | State & Local Personal Leave     |
| 50%  |                     | 2.5                              |
| 60%  |                     | 3                                |
| 70%  |                     | 3.5                              |
| 80%  |                     | 4                                |
| Abov | ve 80%              | 5                                |

- Absences are automatically updated from Absence Management into Kronos each Friday afternoon for all absences entered in Absence Management on non-exempt employees for the current week. If an absence is in Absence Management at the time of the update, no update to Kronos is necessary. If an employee fails to enter an absence into Absence Management prior to Friday afternoon, or if it is necessary to modify an absence after this update has occurred, then it must be manually entered or modified in BOTH Absence Management and Kronos.
- ② Donated Days: Employees on an approved medical leave may request a sick leave pool through Human Resources. Employees will donate days through the Employee Access Center. Recipients will use donated days by selecting Other>Donated Day. If no donated days available, State Personal should be selected.
- Submit a Vacancy Position Request form to HR via e-mail (vacancy@conroeisd.net) if the need for a vacancy substitute arises on your campus.
- ② Long Term Substitute Rate forms should be completed and forwarded to Human Resources as soon as the substitute commits to a long-term job. It is not necessary to wait for the substitute to work 20 days before completing the form.
- If no accounting code is selected for School Business>School Business/Extra Curricular/Field Trip, the substitute will be paid using the teacher's funding source.
- If no accounting code is selected for Staff Development-Campus Funded, the substitute will be paid using 199x-11-SB-xxx-11000.
- If you select Activity Fund as an accounting code, you must forward the funds to the Finance department.
- IMPORTANT!! Scan all payroll documentation from your copier/scanner to <u>payroll@conroeisd.net</u> or by fax to (936) 709-9722 in time to be received on the due date.

5/1/23

# ABSENCE CHECKLIST

\_\_\_\_\_ Summary Report matches ALL absences.

\_\_\_\_\_ After any corrections are made in Frontline, reprint the Summary Report and let your Payroll liaison know (if you have already submitted your report).

- \_ Make sure there is proper documentation for:
  - Manually entered
  - Jury duty (statement, not summons)
  - Donated days
  - Vacancy
  - Other absences coded to 109 (Other)

\_\_\_\_\_ Verify all Vacancies appear on the Summary Report.

\_\_\_\_\_ Review absences coded to school business or staff development to ensure that they have the proper category in Frontline. Be certain to enter budget code, if necessary.

\_\_\_\_\_ Obtain the Principal's signature on Summary Report (reflecting ALL absences for the pay period).

\_\_\_\_\_ Scan/fax the Summary Report to the Payroll Department in time to be **received** on the due date <u>payroll@conroeisd.net</u> or (936) 709-9722 (fax).

5/1/23

# **ABSENCE PROCESS (WITH SUBSTITUTE SYSTEM)**

- 1. <u>Employee</u> enters absence.
  - a. If employee does not enter absence, documentation should be retained.
  - b. Earned leave balances, other than state personal, cannot be exceeded.
  - c. Percentage employees take leave based on a 7.5-hour day.
- 2. Print Absence Summary Report after **all absences** have been entered.
- 3. Use Summary Report to verify proper documentation is provided for:
  - a. Jury duty a written jury statement is required (not the summons).
  - b. Administrative leave.
  - c. Donated Days

i. Employee on an approved medical leave who has exhausted all paid leave can apply for sick leave pool, not to exceed 30 donated days. After consulting with Human Resources, the Campus Principal or administrator will create a campus pool. A District pool can be created after the campus leave pool has been exhausted.

- ii. Employees wishing to donate days may do so through the Employee Access Center
  - \* Only current employees may make donations
  - \* Employees may donate local leave and/or state leave (no off duty or vacation days)

\* As days are donated, leave balances in the Sub System and/or Kronos will be updated for both the donor and the recipient

\* If the recipient does not use all donated days, unused days will be returned to active employees in the order in which they were received.

- iii. All absences for recipient must be recorded
  - Substitute System (Frontline): Select Other>Donated Day leave code for absences covered by available donated days. If no donated days are available, enter absences as State Personal.
  - Kronos: All absences for non-exempt employees should be entered in Kronos, either through the weekly import or manually. Select the Donated Days pay code for absences covered by available donated days. If no donated days are available, enter absences as State Personal.
- d. Vacancy All vacancies must be entered in the substitute system by sending a **Vacancy Position Request form** to the Human Resources Substitute Office.
- e. Long Term Substitute Rate forms should be completed and forwarded to Human Resources as soon as the substitute commits to a long-term job. It is not necessary to wait for the substitute to work 20 days before completing the form.
- f. Other approved leave.

- 4. School Business or **Staff Development** days that have coding other than the primary budget code for the employee should be carefully reviewed.
  - a. Campus funded (other than primary) should be manually entered into Frontline. The code should be selected from the drop-down box.
    - i. Approved at the campus level. Do NOT mark as Denied.
  - b. Staff Development for Special Education, C&I, or Bilingual should be selected from the drop-down in Frontline for approval by that department.
    - i. Approved at the campus level and the department level.
- 5. Once all absences are verified, the Principal/Administrator should sign the Summary Report.
- 6. Forward the approved Summary Report in time to be **received** by payroll on the due date: <u>payroll@conroeisd.net</u> or (936) 709-9722 (fax).
- 7. Retain:
  - a. Signed Summary Report (listing ALL absences)
  - b. Any required documentation for corrections or absences.
  - c. If resubmitting after changes, submit a new, signed summary report and notify your payroll liaison (if you have already submitted your payroll).

# **CREATE ABSENCES**

| osence Manage | ment ~ |                |                                |
|---------------|--------|----------------|--------------------------------|
| AVIGATION     | O      | Create Absence |                                |
| Dashboard     |        | Approve        | Summary for: 07/31/2017 🛗 < To |
| K Absences    | >      | Reconcile      |                                |
| Reports       | >      |                | Total                          |
| Settings      | >      |                | 36 Unfilled 0<br>[0%]          |

| Absence: Create Absence |                         |                 | Select Employee | ill out Details Review & Confirm Done |  |  |
|-------------------------|-------------------------|-----------------|-----------------|---------------------------------------|--|--|
| Step 1: Select Employee |                         | Select employee | then click the  | Next Step: 🗸 Fill out Details         |  |  |
| Search: Q Test          | <                       | Fill out Detai  | Is button       |                                       |  |  |
| Search by Letter        | Name                    | Identifier      | Phone           | School                                |  |  |
| A B C D E               | T<br>TEST, EMPLOYEE III | 001122          | (936) 709-9710  | HUMAN RESOURCES DEPT (726)            |  |  |

| Step 2                  | 2: Fill       | out Al   | osenc   | e Deta                  | ails for             | TEST,   | IMPLOYEE                                                                |   | Next Step: 🗸 Review & Confirm                                                        |
|-------------------------|---------------|----------|---------|-------------------------|----------------------|---------|-------------------------------------------------------------------------|---|--------------------------------------------------------------------------------------|
| Plea                    | se se         | lect a   | it lea  | st on                   | e dat                | e at H  | MAN RESOURCES DEPT (726) Select absence reason from the drop down box   | * | ABSENCE SUMMARY                                                                      |
| Select<br>From<br>Selec | t <b>he d</b> | lay(s) y | you w   | ill be o<br>To<br>Selec | u <b>t:</b><br>t End |         | Absence Reason School Business > School Busin •                         |   | Substitute Required<br>Yes 🔻<br>Hold Until                                           |
| <                       |               | J        | uly 20  | 17                      |                      | >       | Priesse enter a valio time range using<br>the HH:MMAM format.           |   | No Hold                                                                              |
| 25                      | 26            | 27       | 28      | 29                      | 30                   | 5A<br>1 | 08:00 AM to 04:30 PM                                                    | _ | No Dates Selected                                                                    |
| 2                       | 3<br>10       | 4        | 5<br>12 | 6<br>13                 | 7<br>14              | 8<br>15 | Accounting Code Select One V                                            |   | RUMAN RESOURCES DEPT (726)<br>8:00 AM - 4:30 PM<br>School Business > School Business |
| 16                      | 17            | 18       | 19      | 20                      | 21                   | 22      | If necessary, select Accounting code<br>from drop down box. When blank, | , |                                                                                      |
| 23                      | 24            | 25       | 26      | 27                      | 28                   | 29      | substitues will be charged to the<br>employee's default budget code.    |   |                                                                                      |
| 30                      | 31            | 1        | 2       | 3                       | 4                    | 5       |                                                                         |   |                                                                                      |

#### Entering Vacancy Positions in Absence Management (Frontline):

 Submit a Vacancy Position Request form to Human Resources (vacancy@conroeisd.net). (Campus Frontline coordinators cannot enter or edit vacancy positions.) Vacancy Request forms can be found in Canvas under both the HR for Principals folder and the Campus Users folder. Please do not fax the form or email it directly to substitute office employees. It must be emailed to <u>vacancy@conroeisd.net</u> so that all sub office employees are able to access the form.

Be sure Human Resources receives the paperwork with plenty of time to enter the vacancy position in Absence Management before you will be running your final summary report to submit to payroll.

- 2. Remember that you do not enter an accounting code on the Vacancy Position Request form if the position is for an employee vacancy.
- 3. If you select Special Education funds, you must have approval from Special Ed for that position. Please send the Vacancy request form to Special Education first for approval before forwarding to Human Resources.
- 4. When selecting ARI/AMI/ASI tutoring funds, ensure that funds are available in the appropriate account.
- 5. When using Activity Funds, send a check to the Finance department.
- 6. Once Human Resources has entered the vacancy in Frontline, verify that the vacancy appears on your summary report.

|                          |                                                       | Vacancy Change Form                 |
|--------------------------|-------------------------------------------------------|-------------------------------------|
| •                        | _                                                     |                                     |
| CISD                     | Campus/Department                                     |                                     |
| Sub Office               | Date                                                  |                                     |
|                          | Requested by                                          |                                     |
| Absence Mgmt confirm     | ation # (required)                                    |                                     |
| Substitute name          |                                                       |                                     |
| Choose one of the follow | ing changes:                                          |                                     |
| Change date range.       | Start date                                            | End date                            |
| Delete day(s):           | Specify dates                                         |                                     |
| Add day(s):              | Specify dates                                         |                                     |
|                          | Check one 📃 Full day                                  | 🗖 Half day - a.m. 📃 Half day - p.m. |
| Change accounting        | code New accounting code or<br>Specify date range for | description                         |
|                          | Start date                                            | End date                            |
| Delete vacancy enti      | rely                                                  |                                     |
| Notes                    |                                                       |                                     |
|                          |                                                       |                                     |
|                          |                                                       |                                     |
|                          |                                                       |                                     |
|                          |                                                       |                                     |
|                          |                                                       |                                     |

• To change the substitute, please submit a *new* vacancy request.

- You are responsible for making sure funds are available in the budget codes provided.
- If you do not fill out the form completely (including a confirmation number), the form will be returned.

Email this form to the Substitute Office: vacancy@conroeisd.net revised June 2017

# APPROVAL PROCESS

#### Staff Development

All staff development must be approved at the Campus Level. If the staff development is funded by a department, there will be a second approval required by that department.

#### Absence Reasons

Staff development must be associated with one of the four School Business>Staff Development absence reasons:

School Business > Staff Dev - C&I School Business > Staff Dev - Biling School Business > Staff Dev - Campus School Business > Staff Dev - SpecEd

If the staff development is campus funded, make certain this is the selection made by the employee. Any other selection should be based on authorization from the department from which it will be funded. Staff development information in Eduphoria will indicate if the training is funded by a department.

#### Approval

To review absences in need of approval, select **Absences > Approve**:

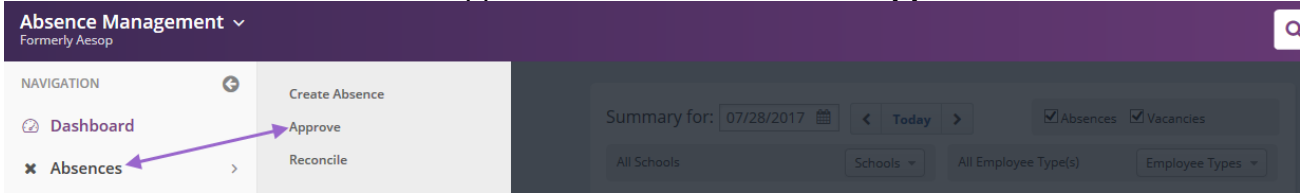

Your list of absences in need of approval can be viewed by selecting either a specific date or a range of dates. Review the list, and if the data is correct, mark those for approval by clicking in the check box and then click "Approve Selected" (for Multiple) or "Approve" (Single). Otherwise, select the absence in need of modification and make any necessary changes.

| Absei                                                                                                    | nce: Appr             | ovais                                                     |   |           |                             |                           |         |                                |                          |             |  |  |
|----------------------------------------------------------------------------------------------------|-----------------------|-----------------------------------------------------------|---|-----------|-----------------------------|---------------------------|---------|--------------------------------|--------------------------|-------------|--|--|
| Start Date:       07/21/2017       End Date:       09/11/2017       Status:       Unapproved       Partially Approved       Approved       Denied         Accounting Code:       All Accounting Codes       V       Budget Code:       All Budget Codes       V         Q Search       Search       V       V       V       V       V |                       |                                                           |   |           |                             |                           |         |                                |                          |             |  |  |
| 3                                                                                                    | Absen                 | ce Approvals                                              |   | Dete      | 2. click "Approve Selected" |                           |         | Approve Selected Deny Selected |                          |             |  |  |
|                                                                                                    | 263125000<br>₽        | name                                                      | • | 8/22/2017 | V/A                         | School Business > Staff D | 1 day   | <u>1</u>                       | Last Approved on 7/11/20 | 017 2:49 PM |  |  |
|                                                                                                    |                       | 1. Click check box to<br>select those you will<br>approve |   | 8/31/2017 | ~                           | School Business > Staff D | 0.5 day |                                | ✓ Approve Deny           |             |  |  |
|                                                                                                    | <u>26304855.</u><br>∎ |                                                           |   | 9/7/2017  | ~                           | School Business > Staff D | 1 day   | 1                              | Last Approved on 7/8/201 | 17 3:30 PM  |  |  |

#### Modification to Absence Reason or Coding:

If the absence requires modification (different absence reason or budget code), select the absence by clicking on the link under "CONF#" and then clicking the "Edit/Delete" button:

| Start Date:       07/24/2017       End Date:       09/14/2017       Status:       Unapproved       Partially Approved       Approved       Denied |           |                                 |    |           |                  |                           |          |        |           |  |  |  |
|----------------------------------------------------------------------------------------------------|-----------|---------------------------------|----|-----------|------------------|---------------------------|----------|--------|-----------|--|--|--|
| Accounting Code: All Accounting Codes            V         Budget Code: All Budget Codes V                                                        |           |                                 |    |           |                  |                           |          |        |           |  |  |  |
| Q Search                                                                                                    |           |                                 |    |           |                  |                           |          |        |           |  |  |  |
| Click here to select the absence for modification                                                                                                 |           |                                 |    |           |                  |                           |          |        |           |  |  |  |
| 7 Absence Approvals Deny Selected Deny Selected                                                                                                   |           |                                 |    |           |                  |                           |          |        |           |  |  |  |
|                                                                                                    | Conf. # 💠 | Name                            | \$ | Date      | • •              | Reason                    | Duration | Status | Actions   |  |  |  |
|                                                                                                    | 263589431 | TEST, EMPLOYEE<br>TEST EMPLOYEE |    | 7/31/2017 | <sup>7</sup> N/A | School Business > Staff D | 1 day    |        | ✓ Approve |  |  |  |

| View A<br>July                                                                                                    | bsend<br><b>31</b> | ce <b>#2</b> ( | 63589            | 431 -    | TEST         | , EMPI  | OYEE      |                  | Hours Per D             | ay: <b>7.5</b>   Creat | Status<br>ed: <b>7/31/1</b> 7 | : No Substitute Requir<br>7 5:49 PM   Last Update | ed / Unapprove<br>a: 7/31/17 6:51 Pl |
|----------------------------------------------------------------------------------------------------|--------------------|----------------|------------------|----------|--------------|---------|-----------|------------------|-------------------------|------------------------|-------------------------------|---------------------------------------------------|--------------------------------------|
| Absence Absence Log                                                                                               |                    |                |                  |          |              | nce L   | og        | Approvers        | Approver Log            | Available              | Subs                          | Call History                                      |                                      |
| Edit Absence Reconcile                                                                                            |                    |                |                  |          |              | ncile   |           | Click the Edit A | Absence button to edit, | or click               |                               |                                                   | × Delete                             |
| July 31 at HUMAN RESOURCES DEPT (72                                                                               |                    |                |                  |          |              |         | (726)     |                  |                         |                        | *                             | NEXT STEPS                                        | ^                                    |
| Select the day(s) you will be out:         Abse           From         To           07/31/2017         07/31/2017 |                    |                |                  |          | ut:<br>/2017 |         | Absence R | eason            | School Busines<br>C&l   | s > Staff Dev -        |                               | Status: No Substitute Re                          | quired                               |
| <                                                                                                    |                    | J              | July 2017 > Time |          |              |         |           |                  | Full Day                |                        | Approvals Received: 0/2       |                                                   |                                      |
| SU<br>25                                                                                                    | MO<br>26           | TU<br>27       | WE 28            | TH<br>29 | FR<br>30     | SA<br>1 |           |                  | 08:00 AM <b>to</b> 04   | 4:30 PM                |                               | Last Approval Action                              | 1: Not Available                     |
| 2                                                                                                    | 3                  | 4              | 5                | 6        | 7            | 8       | Accountin | g Code           | None Selected           |                        |                               |                                                   |                                      |
| 9                                                                                                    | 10                 | 11             | 12               | 13       | 14           | 15      |           |                  |                         |                        |                               | 2                                                 | 255 character(s) left                |
| 16                                                                                                    | 17                 | 18             | 19               | 20       | 21           | 22      |           |                  |                         |                        |                               |                                                   | ✓ Approve                            |
| 23                                                                                                    | 24                 | 25             | 26               | 27       | 28           | 29      |           |                  |                         |                        |                               |                                                   |                                      |
| 30                                                                                                    | 31                 | 1              | 2                | 3        | 4            | 5       |           |                  |                         |                        |                               | ABSENCE SUMMARY                                   | ~                                    |

5/1/23

#### For absences funded by a department (not campus funded):

Absence reason and budget code can be modified here. Be sure to click "Save Absence" after completing your changes. This is an example of a reason "Staff Dev – C&I". In this case, the code will NOT be entered at the campus level, but will be entered by the department.

| ~             | Save          | Abse  | ence   |                | Cance  | el                                                            |                             |                                   |   |                                | Celete         |
|---------------|---------------|-------|--------|----------------|--------|---------------------------------------------------------------|-----------------------------|-----------------------------------|---|--------------------------------|----------------|
| July          | 31 at         | ним   | IAN R  | ESOL           | JRCES  | DEPT                                                          | (726)                       |                                   | * | NEXT STEPS                     | ^              |
| Selec<br>From | t the d       | ay(s) | you wi | ill be o<br>To | out:   |                                                               | Absence Reason              | School Business > Staff Dev - C 🔻 |   | Status: No Substitute Required |                |
| 07/3          | 1/2017        | Ê     | -      | 07/31          | 1/2017 | Ê                                                             | Time                        | Full Day                          |   | Approval Status: Unappro       | oved           |
| <             | < July 2017 > |       |        |                | >      | Please enter a valid time range using the<br>HH:MM AM format. | 08:00 AM <b>to</b> 04:30 PM | Approvals Received: 0/2           |   |                                |                |
| SU            | MO            | TU    | WE     | TH             | FR     | SA                                                            | Assessment for the          |                                   |   | Last Approval Action: Not      | Available      |
| 25            | 26            | 27    | 28     | 29             | 30     | 1                                                             | Accounting Code             | Select O                          |   | Comments:                      |                |
| 2             | 3             | 4     | 5      | 6              | 7      | 8                                                             |                             |                                   |   |                                |                |
| 9             | 10            | 11    | 12     | 13             | 14     | 15                                                            |                             |                                   |   | 255 cha                        | racter(s) left |
| 16            | 17            | 18    | 19     | 20             | 21     | 22                                                            |                             |                                   |   |                                | Approve        |
| 23            | 24            | 25    | 26     | 27             | 28     | 29                                                            |                             |                                   |   |                                |                |
|               | 31            | 1     | 2      | 3              | 4      | 5                                                             |                             |                                   |   | ABSENCE SUMMARY                | ~              |

After approval at the campus level, the screen will display approval status: Unapproved. The absence is then forwarded to the department selected for approval.

#### For Staff Development funded by the campus:

Reason and budget code can be modified here. Be sure to select "Save Absence" after making changes. If the budget code is to be charged to the primary code of the employee, no code selection is necessary. However, if the substitute is to be paid from **other funds at the campus level**, select the budget code from the drop-down list and then click "Save".

| /iew Al<br><b>uly</b> : | bsenc<br><b>31</b> | :e <b>#26</b> | 3589   | 9431 -                  | TEST,    | EMPL    | OYEE                                                          |           |                      | Hours Per Da                         | y: <b>7.5</b>   | Status: N<br>Created: | o Subst<br>7/31/17       | t <b>ute Required</b> / No A<br>' <b>5:49 PM</b>   Last Updat | e: 7/31/17   | equired<br>7:06 PM |
|-------------------------|--------------------|---------------|--------|-------------------------|----------|---------|---------------------------------------------------------------|-----------|----------------------|--------------------------------------|-----------------|-----------------------|--------------------------|---------------------------------------------------------------|--------------|--------------------|
| Absence Absence L       |                    |               |        |                         | Abse     | nce Lo  | og Ap                                                         | provers   | Ар                   | prover Log                           | Ava             | lable Su              | bs                       | Call History                                                  |              |                    |
| ~                       | Save               | Abse          | nce    |                         | Cance    | el      |                                                               |           |                      |                                      |                 |                       |                          |                                                               | × Del        | ete                |
| July                    | 31 at              | ним           | AN I   | RESOL                   | JRCES    | DEPT    | (726)                                                         |           | k "Sav:<br>maki      | ′e Absence'' aft<br>ng changes       | ter             |                       | *                        | NEXT STEPS                                                    |              | ^                  |
| Selec<br>From           | t the d            | lay(s) y      | /ou w  | r <b>ill be o</b><br>To | ut:      |         | Absence Reaso                                                 | on        |                      | School Business >                    | School          | Busir 🔻               |                          | Status: No Substitute Re                                      | quired       |                    |
| 07/3                    | 1/2017             | 7 🇰           | -      | 07/31                   | /2017    | Ê       | Time                                                          |           |                      | Full Day                             |                 | Ŧ                     |                          | ABSENCE SUMMARY                                               |              | ^                  |
| <                       |                    | Ju            | uly 20 | )17                     |          | >       | Please enter a valid time range using the<br>HH:MM AM format. |           | 08:00 AM <b>to</b>   | 08:00 AM <b>to</b> 04:30 PM          |                 |                       | Substitute Required No V |                                                               |              |                    |
| SU<br>25                | MO<br>26           | TU<br>27      | WE 28  | TH<br>29                | FR<br>30 | SA<br>1 | Accounting Co                                                 | de        |                      | ELA                                  |                 | X                     |                          | Hold Until                                                    |              | *                  |
| 2                       | 3                  | 4             | 5      | 6                       | 7        | 8       |                                                               | Click on  | the arro             | ow to activate t                     | he              | I T                   |                          | ~~~~~~~~~~~~~~~~~~~~~~~~~~~~~~~~~~~~~~~                       |              |                    |
| 9                       | 10                 | 11            | 12     | 13                      | 14       | 15      |                                                               | drop-down | i list an<br>gh whic | d select the buo<br>ch the substitut | dget<br>te will |                       |                          | Monday, July 31, 20                                           | 17           |                    |
| 16                      | 17                 | 18            | 19     | 20                      | 21       | 22      |                                                               | be pa     | aid for t            | this absence.                        |                 |                       |                          | HUMAN RESOURCE<br>8:00 AM - 4:30 PM                           | S DEPT (726) |                    |
| 23                      | 24                 | 25            | 26     | 27                      | 28       | 29      |                                                               |           |                      |                                      |                 |                       |                          | School Business > S                                           | chool Busine | ss                 |
|                         | 31                 | 1             | 2      | 3                       | 4        | 5       |                                                               |           |                      |                                      |                 |                       |                          |                                                               |              |                    |

Once you have reviewed your absences and verified that all Staff Development appears accurate, go to Approve Absence, select absences to approve, then click "Approve Selected" (for Multiple) or "Approve" (Single).

| Absei                                                                          | nce: Appr                                                                                  | ovals                                                     |    |           |     |                           |          |        |                                    |  |
|--------------------------------------------------------------------------------|--------------------------------------------------------------------------------------------|-----------------------------------------------------------|----|-----------|-----|---------------------------|----------|--------|------------------------------------|--|
| Start [                                                                        | Start Date: 07/21/2017  End Date: 09/11/2017  Status: Unapproved Partially Approved Denied |                                                           |    |           |     |                           |          |        |                                    |  |
| Accounting Code: All Accounting Codes  Budget Code: All Budget Codes  Q Search |                                                                                            |                                                           |    |           |     |                           |          |        |                                    |  |
| 3                                                                              | 3 Absence Approvals 2. click "Approve Selected" Approve Selected Deny Selected             |                                                           |    |           |     |                           |          |        |                                    |  |
|                                                                                | Conf. # 💠                                                                                  | Name                                                      | \$ | Date 🔺    | ~   | Reason                    | Duration | Status | Actions                            |  |
|                                                                                | 263125000                                                                                  | STARL, ALS                                                |    | 8/22/2017 | N/A | School Business > Staff D | 1 day    | 1      | Last Approved on 7/11/2017 2:49 PM |  |
|                                                                                |                                                                                            | 1. Click check box to<br>select those you will<br>approve |    | 8/31/2017 | ~   | School Business > Staff D | 0.5 day  |        | ✓ Approve Deny                     |  |
|                                                                                | <u>2630485⊾</u><br>∎                                                                       |                                                           |    | 9/7/2017  | ~   | School Business > Staff D | 1 day    | 1      | Last Approved on 7/8/2017 3:30 PM  |  |

To verify that all of your absences that require approval have been approved, go to Homepage and select the "Absence Approval Status" report:

| Absence Management ~<br>Formerly Aesop |   |                              |  |  |  |  |  |  |  |  |
|----------------------------------------|---|------------------------------|--|--|--|--|--|--|--|--|
| NAVIGATION                             | G | — Absence —                  |  |  |  |  |  |  |  |  |
| ② Dashboard                            |   | Substitute Sign In           |  |  |  |  |  |  |  |  |
| 🔅 Absences                             | > | Absentee Report              |  |  |  |  |  |  |  |  |
| × Reports                              | > | Daily Report                 |  |  |  |  |  |  |  |  |
| Settings                               | > | Absence Feedback             |  |  |  |  |  |  |  |  |
| 0                                      |   | Absence Approval Status      |  |  |  |  |  |  |  |  |
|                                        |   | Absence Monthly Summary      |  |  |  |  |  |  |  |  |
|                                        |   | Day of Week Absence Analysis |  |  |  |  |  |  |  |  |
|                                        |   | Absence Call History         |  |  |  |  |  |  |  |  |
|                                        |   | Absence Interactive          |  |  |  |  |  |  |  |  |

#### Absence Approval Status

| Date Range: 07/31/2017 | 07/31/2017 🛗 🗹 Filled 🗹 Unfilled 🗹 Sub Not Needed 🛛 All Schools Sch                     | 100 |
|------------------------|-----------------------------------------------------------------------------------------|-----|
| All Employees          | Employees *         All Employee Types         Employee Types *         All Substitutes |     |
| 4 selected             | Absence Reasons 👻 Unapproved 🗹 Approved 🗹 Denied 🗹 Partially Approved                   |     |
| Q Search 🔒 Print       | Filter: View All O                                                                      |     |
|                        | School Business > Extra Curricular                                                      |     |
|                        | School Business > Field Trip                                                            |     |
| Absence Approval       | School Business > School Business                                                       |     |
|                        | School Business > Staff Dev - C&l                                                       | )   |
|                        | School Business > Staff Dev - Biling Reasons                                            |     |
|                        | School Business > Staff Dev - Campus                                                    |     |
|                        |                                                                                         |     |
|                        | State Days > State Personal                                                             |     |
|                        |                                                                                         |     |

A listing of each of your staff development absences will populate, and you can easily verify that the status on each is "Approved":

| Absence A                                                                          | Approval S | itatus             |                           |                           |        |               |  |  |  |
|------------------------------------------------------------------------------------|------------|--------------------|---------------------------|---------------------------|--------|---------------|--|--|--|
| Date Range:                                                                        | 05/03/201  | 6 🛗 05/07/2016 🛗 🗹 | Filled 🕑 Unfilled 🕑 Sub 1 | Not Needed All Schools    |        | Schools 💌     |  |  |  |
| All Employee                                                                       | es         | Employees 💌 All Em | nployee Types Em          | ployee Types 🔻 All Substi | tutes  | Substitutes 💌 |  |  |  |
| 4 selected Absence Reasons 💌 🗹 Unapproved 🗹 Approved 🗹 Denied 🗹 Partially Approved |            |                    |                           |                           |        |               |  |  |  |
| Q Search 🖶 Print                                                                   |            |                    |                           |                           |        |               |  |  |  |
|                                                                                    | e Print    |                    |                           |                           |        |               |  |  |  |
|                                                                                    | Print      |                    |                           |                           |        |               |  |  |  |
| 15 Ab                                                                              | sence Ap   | proval Status      |                           |                           |        |               |  |  |  |
| 15 Ab<br>Date                                                                      | sence Ap   | proval Status      | Reason                    | Substitute                | Status | Approvals     |  |  |  |

# ENTRY OF BUDGET CODES IN FRONTLINE (Substitutes paid by funds other than teacher's primary budget code) and Staff Development procedures

- 1. Absence reasons that might need a budget code assigned:
  - a. School Business
  - b. Vacancy Positions
  - c. Staff Development Campus Funded

 Choices for Staff Development (please verify funding source for absence):
 \*Campus Funded (requires code selection if different than campus default budget code, 199X-11-SB-XXX-11000). Code selection options include Accelerated Science, Activity funds, and State Comp Ed.

\***Department Funded** (Do not enter code). Upon approval at the campus level, the absence will go to the Department level for code entry and the second level of approval.

- The option to enter a code for campus-funded staff development is restricted to Frontline campus users – not employees. You will need to edit the absence entered by the employee in order to select the code, unless the campus default school business code will be the funding source (199X-11-SB-XXX-11000).
- If you select Activity Fund, you must forward funds to the Finance department.
- If no accounting code is selected for School Business>Staff Development, the substitute will be paid using 199X-11-SB-XXX-11000.
- If Department Funded is not approved by the department identified (C&I, Bilingual, Special Ed), the substitute will be paid using 199X-11-SB-XXX-11000

# FREQUENTLY USED PAYROLL BUDGET CODES

|      |      |     |     | PROGRAM | OBJE | СТ                    |
|------|------|-----|-----|---------|------|-----------------------|
| FUND | FUNC | S/O | ORG | INTENT  | CODE |                       |
| 199X | 11   | 00  | XXX | 11000   | 61XX | general instruction   |
| 199X | 11   | 22  | XXX | 23000   | 61XX | special education     |
| 199X | 12   | 28  | XXX | 11000   | 61XX | library               |
| 199X | 23   | 00  | XXX | 99000   | 61XX | school administration |
| 199X | 31   | 00  | XXX | 99000   | 61XX | counseling            |
| 181X | 36   | XX  | XXX | 91000   | 61XX | athletics             |

#### SUBSTITUTE/SUPPLEMENTAL PAY NEVER CODED TO 6119, 6126, or 6125 (61XX ABOVE)

#### SUBS/PART-TIME

6112 Subs for Teachers ONLY 6122 Subs for all others

6127 Part-time employees

#### EXTRA DUTY/OVERTIME

6118 extra pay for teachers/professional (regular code 6119) 6121 extra pay for para/support (regular code 6125 or 6126)

#### **STIPENDS**

6134 stipend

#### **REGULAR PAY**

6125 Para Professional

6126 Support Staff/Auxiliary

6119 Professional/Teacher

# SUMMARY REPORT

After all absences have been entered, edited, and approved, you should run the Summary Report. A copy of this signed report will be kept with your records and you will scan the report using your copier/scanner to <u>payroll@conroeisd.net</u> or send by fax to (936) 709-9722.

To run the summary report, Select Reports > Report Writer

| NAVIGATION C<br>Dashboard<br>Absences ><br>Reports ><br>Settings > | Absence<br>Substitute Sign In<br>Daily Report<br>Absence Approval Status<br>Day of Week Absence Analysis                        | Absentee Report<br>Absence Feedback<br>Absence Monthly Summary<br>Absence Call History |
|--------------------------------------------------------------------|----------------------------------------------------------------------------------------------------|----------------------------------------------------------------------------------------|
|                                                                    | Absence Interactive Employee Staff List Substitute Substitute Call History Substitute History By Date School Call History Other | Substitute Availability<br>Excluded Substitutes                                        |

#### Find the "Summary Report" and click "Run with new filters":

| Report Writer                             |        |                                     |                         |      |                                             |
|-------------------------------------------|--------|-------------------------------------|-------------------------|------|---------------------------------------------|
| Show reports last run or created any time | ×      | Name: Summary Ro                    | port                    |      |                                             |
| Absence Data                              |        |                                     |                         |      |                                             |
| Name                                      | Access | Created                             | Last Run                | Runs | Actions                                     |
| Summary Report                            | Public | 10/5/2016 4:43 PM<br>by: Super user | Click Run with New filt | ers  | Run with New Filters Run with Saved Filters |

# REPORT Writer Filter Report

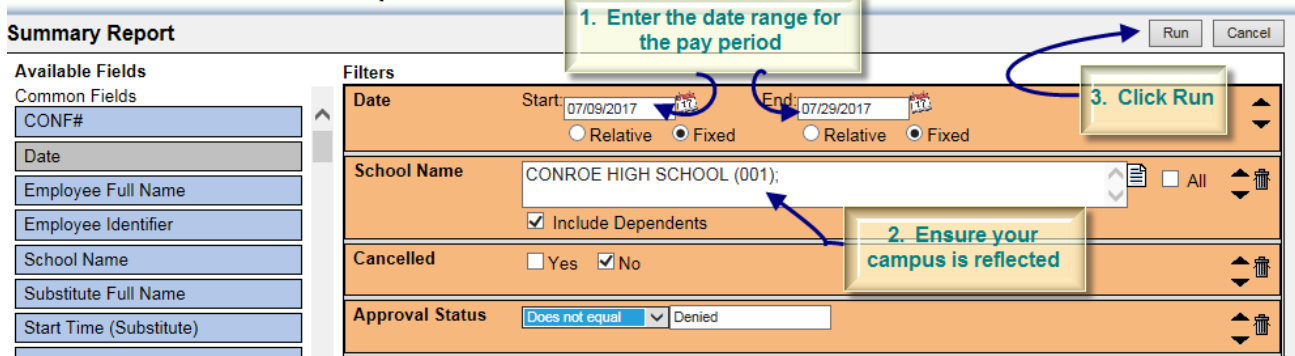

### Select the output type and then click Run:

| Summary Report<br>Template ID: 0                                                                                                    |                                                                                                    |                                                                                 |                                                         |                                |
|----------------------------------------------------------------------------------------------------|----------------------------------------------------------------------------------------------------|---------------------------------------------------------------------------------|---------------------------------------------------------|--------------------------------|
| Output Types                                                                                                    | Page Breaks<br>Tab 🗸                                                                                                | Schedule:<br>I want to run t<br>Let me know v<br>Report Options<br>Exclude Head | he report right away<br>when the report is re<br>er Row | ady                            |
| Delivery Options         Email address:       rjimenez@conroeisd.         Static File Name:                                                                                                    | net                                                                                                    | Mark as Extra                                                                   | cted                                                    |                                |
| Aesóp                                                                                                    | <b>Q</b> Search here, th                                                                                            | en press enter.                                                                 | × 📕 Alerts                                              | Help Aaron Larson              |
| Summary Report<br>Type: Absence Data<br>Created 6/15/2016 1:34 PM by Super user<br>Actions: Run with New Filters Run w<br>Details<br>12 Display Fields<br>1 Group By Fields R<br>2 Sort Fields<br>Report Executions | with Saved Filters<br>eport Run<br>Started 7/28/2016 5:31:54 PM<br>Finished 7/28/2016 5:31:58 P<br>Download Results | n<br>M                                                                          | ×                                                       | Veturn to Report Template List |
| Entered<br>7/28/2016 5:31:54 PM (                                                                                                    | Web<br>Page<br>Notification emailed to amlarso                                                                      | n@conroeisd.net                                                                 | эМ                                                      | Output                         |
| 7/28/2016 5:31:32 PM (View                                                                                                    | Details) 7/28/2016 5:31:32 PM                                                                                       | 7/28/20                                                                         | 16 5:31:53 PM                                           | d                              |
| Report Executions           Date Range:         07/21/2016         07/28/20                                                                                                    | 16 🛗 🔍 Search                                                                                                    |                                                                                 |                                                         |                                |
| Entered                                                                                                    | Started                                                                                                    | Finishe                                                                         | d                                                       | Output                         |
| 7/28/2016 5:31:54 PM (View Det                                                                                                    | ails) 7/28/2016 5:31:54 PM                                                                                          | 7/28/20                                                                         | 16 5:31:58 PM                                           | d)                             |
| 7/28/2016 5:31:32 PM (View Det                                                                                                    | ails) 7/28/2016 5:31:32 PM                                                                                          | 7/28/20                                                                         | 16 5:31:53 PM                                           | Φ                              |
|                                                                                                    |                                                                                                    |                                                                                 |                                                         |                                |

View report and check for accuracy prior to submission to Payroll:

| Database         Conversion         Function         Function                                                                                                    | School/Dept              | Date       | Emp EIN     | Absence Reason                  | Full/Half   | Acct Code Name Sub EIN | Sub Name Pay CD # | # Dav(s) | Sub Pav |
|----------------------------------------------------------------------------------------------------|--------------------------|------------|-------------|---------------------------------|-------------|------------------------|-------------------|----------|---------|
| Emp Name:                                                                                                    |                          | Date       | Стрети      | Absence Reason                  | Tuninan     | Acci code name Sub Lin | Sub Mane Tay CD # | r Day(s) | Jubray  |
| CONNOC HIGH SCHOOL (001)         7/20/2017         State Days > State Personal         Half Day PM         0.50         0           Emp Name:         0         0         0         0         0         0         0         0         0         0         0         0         0         0         0         0         0         0         0         0         0         0         0         0         0         0         0         0         0         0         0         0         0         0         0         0         0         0         0         0         0         0         0         0         0         0         0         0         0         0         0         0         0         0         0         0         0         0         0         0         0         0         0         0         0         0         0         0         0         0         0         0         0         0         0         0         0         0         0         0         0         0         0         0         0         0         0         0         0         0         0         0         0         0         0                                                                                                    | Emp Name:                |            |             |                                 |             |                        |                   |          |         |
| Conv Rote         US0         0           CONNOE HIGH SCHOOL (001) 7/17/2017         State Days > State Personal         Ful Day         1.00         0           CONNOE HIGH SCHOOL (001) 7/20/2017         State Days > State Personal         Half Day PM         5.0         0           CONNOE HIGH SCHOOL (001) 7/10/2017         Off-Duty/Vac 2017-18         Ful Day         1.00         0           CONNOE HIGH SCHOOL (001) 7/10/2017         Off-Duty/Vac 2017-18         Ful Day         1.00         0           CONNOE HIGH SCHOOL (001) 7/12/2017         Off-Duty/Vac 2017-18         Ful Day         1.00         0           CONNOE HIGH SCHOOL (001) 7/12/2017         Off-Duty/Vac 2017-18         Ful Day         1.00         0           CONNOE HIGH SCHOOL (001) 7/12/2017         Off-Duty/Vac 2017-18         Ful Day         1.00         0           CONNOE HIGH SCHOOL (001) 7/12/2017         Off-Duty/Vac 2017-18         Ful Day         1.00         0           CONNOE HIGH SCHOOL (001) 7/12/2017         Off-Duty/Vac 2017-18         Ful Day         1.00         0           CONNOE HIGH SCHOOL (001) 7/12/2017         Off-Duty/Vac 2017-18         Ful Day         1.00         0           CONNOE HIGH SCHOOL (001) 7/12/2017         Local Personal > Local Personal Ful Day         1.00         0           C                                                                                                    | CONROE HIGH SCHOOL (001) | //26/2017  | 10110       | State Days > State Personal     | Half Day PM |                        |                   | 50       | 0       |
| Emp Name:         U           CONROE HIGH SCHOOL (001) 7/17/2017         State Days > State Personal         Half Day PM         5.0         0           CONROE HIGH SCHOOL (001) 7/12/2017         State Days > State Personal         Half Day PM         5.0         0           CONROE HIGH SCHOOL (001) 7/12/2017         Off-Duty/Vac 2017-18         Full Day         1.00         0           CONROE HIGH SCHOOL (001) 7/12/2017         Off-Duty/Vac 2017-18         Full Day         1.00         0           CONROE HIGH SCHOOL (001) 7/12/2017         Off-Duty/Vac 2017-18         Full Day         1.00         0           CONROE HIGH SCHOOL (001) 7/12/2017         Off-Duty/Vac 2017-18         Full Day         1.00         0           CONROE HIGH SCHOOL (001) 7/12/2017         Off-Duty/Vac 2017-18         Full Day         1.00         0           CONROE HIGH SCHOOL (001) 7/12/2017         Off-Duty/Vac 2017-18         Full Day         1.00         0           CONROE HIGH SCHOOL (001) 7/12/2017         Off-Duty/Vac 2017-18         Full Day         1.00         0           CONROE HIGH SCHOOL (001) 7/12/2017         Cotal Personal > Local Personal Full Day         1.00         0         0           CONROE HIGH SCHOOL (001) 7/12/2017         Local Personal Full Day         1.00         0         0                                                                                                    |                          |            |             |                                 |             |                        | C                 | ).50     | 0       |
| CONROE HIGH SCHOOL (001) 7/17/2017         State Days > State Personal         Full Day         1.00         0           CONROE HIGH SCHOOL (001) 7/12/2017         State Days > State Personal         Haif Day PM         50         0           Emp Name:         0         1.50         0           CONROE HIGH SCHOOL (001) 7/10/2017         Off-Duty/Vac 2017-18         Full Day         1.00         0           CONROE HIGH SCHOOL (001) 7/10/2017         Off-Duty/Vac 2017-18         Full Day         1.00         0           CONROE HIGH SCHOOL (001) 7/12/2017         Off-Duty/Vac 2017-18         Full Day         1.00         0           CONROE HIGH SCHOOL (001) 7/13/2017         Off-Duty/Vac 2017-18         Full Day         1.00         0           CONROE HIGH SCHOOL (001) 7/13/2017         Off-Duty/Vac 2017-18         Full Day         1.00         0           CONROE HIGH SCHOOL (001) 7/13/2017         Off-Duty/Vac 2017-18         Full Day         1.00         0           CONROE HIGH SCHOOL (001) 7/12/2017         Off-Duty/Vac 2017-18         Full Day         1.00         0           CONROE HIGH SCHOOL (001) 7/12/2017         Cacel Personal > Local Personal Full Day         1.00         0           CONROE HIGH SCHOOL (001) 7/12/2017         Local Personal > Local Personal Full Day         1.00         0                                                                                                    | Emp Name:                | *          |             |                                 |             |                        |                   |          |         |
| CONROE HIGH SCHOOL (001) 7/29/2017         State Days > State Personal         Half Day PM         50         0           Emp Name:         1.50         0           CONROE HIGH SCHOOL (001) 7/10/2017         Off-Duty/Ac 2017-18         Full Day         1.00         0           CONROE HIGH SCHOOL (001) 7/12/2017         Off-Duty/Ac 2017-18         Full Day         1.00         0           CONROE HIGH SCHOOL (001) 7/12/2017         Off-Duty/Ac 2017-18         Full Day         1.00         0           CONROE HIGH SCHOOL (001) 7/12/2017         Off-Duty/Ac 2017-18         Full Day         1.00         0           CONROE HIGH SCHOOL (001) 7/13/2017         Off-Duty/Ac 2017-18         Full Day         1.00         0           CONROE HIGH SCHOOL (001) 7/18/2017         Off-Duty/Ac 2017-18         Full Day         1.00         0           CONROE HIGH SCHOOL (001) 7/18/2017         Off-Duty/Ac 2017-18         Full Day         1.00         0           CONROE HIGH SCHOOL (001) 7/18/2017         Off-Duty/Ac 2017-18         Full Day         1.00         0           CONROE HIGH SCHOOL (001) 7/12/2017         Local Personal Full Day         1.00         0         0           CONROE HIGH SCHOOL (001) 7/12/2017         Local Personal Full Day         1.00         0         0           CONROE H                                                                                                    | CONROE HIGH SCHOOL (001) | 7/17/2017  | 100000      | State Days > State Personal     | Full Day    |                        | 1                 | 1.00     | 0       |
| Emp Name:         1.50         0           CONROE HIGH SCHOOL (001) 7/10/2017         Off-Duty/Vac 2017-18         Full Day         1.00         0           CONROE HIGH SCHOOL (001) 7/11/2017         Off-Duty/Vac 2017-18         Full Day         1.00         0           CONROE HIGH SCHOOL (001) 7/11/2017         Off-Duty/Vac 2017-18         Full Day         1.00         0           CONROE HIGH SCHOOL (001) 7/11/2017         Off-Duty/Vac 2017-18         Full Day         1.00         0           CONROE HIGH SCHOOL (001) 7/11/2017         Off-Duty/Vac 2017-18         Full Day         1.00         0           CONROE HIGH SCHOOL (001) 7/11/2017         Off-Duty/Vac 2017-18         Full Day         1.00         0           CONROE HIGH SCHOOL (001) 7/12/2017         Off-Duty/Vac 2017-18         Full Day         1.00         0           CONROE HIGH SCHOOL (001) 7/12/2017         Off-Duty/Vac 2017-18         Full Day         1.00         0           CONROE HIGH SCHOOL (001) 7/12/2017         Local Personal > Local Personal Full Day         1.00         0           CONROE HIGH SCHOOL (001) 7/12/2017         Local Personal > Local Personal Full Day         1.00         0           CONROE HIGH SCHOOL (001) 7/17/2017         Local Personal > Local Personal Full Day         1.00         0           CONROE HIGH SCHOO                                                                                                    | CONROE HIGH SCHOOL (001) | 7/28/2017  | 12122       | State Days > State Personal     | Half Day PM |                        |                   | 50       | 0       |
| Emp Name:         Off-Duty/Na: 2017-18         Full Day         1.00         0           CONROE HIGH SCHOOL (001) 7/11/2017         Off-Duty/Na: 2017-18         Full Day         1.00         0           CONROE HIGH SCHOOL (001) 7/11/2017         Off-Duty/Na: 2017-18         Full Day         1.00         0           CONROE HIGH SCHOOL (001) 7/11/2017         Off-Duty/Na: 2017-18         Full Day         1.00         0           CONROE HIGH SCHOOL (001) 7/11/2017         Off-Duty/Na: 2017-18         Full Day         1.00         0           CONROE HIGH SCHOOL (001) 7/11/2017         Off-Duty/Na: 2017-18         Full Day         1.00         0           CONROE HIGH SCHOOL (001) 7/11/2017         Off-Duty/Na: 2017-18         Full Day         1.00         0           CONROE HIGH SCHOOL (001) 7/11/2017         Off-Duty/Na: 2017-18         Full Day         1.00         0           CONROE HIGH SCHOOL (001) 7/11/2017         Local Personal > Local Personal Full Day         1.00         0           CONROE HIGH SCHOOL (001) 7/11/2017         Local Personal > Local Personal Full Day         1.00         0           CONROE HIGH SCHOOL (001) 7/11/2017         Local Personal > Local Personal Full Day         1.00         0           CONROE HIGH SCHOOL (001) 7/11/2017         Local Personal > Local Personal Full Day         1.00 <t< td=""><td></td><td></td><td></td><td></td><td></td><td></td><td>1</td><td>1.50</td><td>0</td></t<>                                   |                          |            |             |                                 |             |                        | 1                 | 1.50     | 0       |
| CONROGE HIGH SCHOOL (001) 7/10/2017         Off-Duty/Vac 2017-18         Full Day         1.00         0           CONROE HIGH SCHOOL (001) 7/12/2017         Off-Duty/Vac 2017-18         Full Day         1.00         0           CONROE HIGH SCHOOL (001) 7/12/2017         Off-Duty/Vac 2017-18         Full Day         1.00         0           CONROE HIGH SCHOOL (001) 7/12/2017         Off-Duty/Vac 2017-18         Full Day         1.00         0           CONROE HIGH SCHOOL (001) 7/12/2017         Off-Duty/Vac 2017-18         Full Day         1.00         0           CONROE HIGH SCHOOL (001) 7/18/2017         Off-Duty/Vac 2017-18         Full Day         1.00         0           CONROE HIGH SCHOOL (001) 7/18/2017         Off-Duty/Vac 2017-18         Full Day         1.00         0           CONROE HIGH SCHOOL (001) 7/18/2017         Off-Duty/Vac 2017-18         Full Day         1.00         0           CONROE HIGH SCHOOL (001) 7/19/2017         Off-Duty/Vac 2017-18         Full Day         1.00         0           CONROE HIGH SCHOOL (001) 7/19/2017         Local Personal > Local Personal Full Day         1.00         0           CONROE HIGH SCHOOL (001) 7/19/2017         Local Personal > Local Personal Full Day         1.00         0           CONROE HIGH SCHOOL (001) 7/19/2017         Local Personal > Local Personal Full Day                                                                                                    | Emp Name:                | 411        |             |                                 |             |                        |                   |          |         |
| CONROE HIGH SCHOOL (001)         7/1/12017         Off-Duty/Vac 2017-18         Full Day         100         0           CONROE HIGH SCHOOL (001)         7/1/12017         Off-Duty/Vac 2017-18         Full Day         100         0           CONROE HIGH SCHOOL (001)         7/1/12017         Off-Duty/Vac 2017-18         Full Day         100         0           CONROE HIGH SCHOOL (001)         7/14/2017         State Days > State Personal         Full Day         100         0           CONROE HIGH SCHOOL (001)         7/14/2017         Off-Duty/Vac 2017-18         Full Day         100         0           CONROE HIGH SCHOOL (001)         7/18/2017         Off-Duty/Vac 2017-18         Full Day         100         0           CONROE HIGH SCHOOL (001)         7/19/2017         Off-Duty/Vac 2017-18         Full Day         100         0           CONROE HIGH SCHOOL (001)         7/10/2017         Local Personal Full Day         1.00         0         0           CONROE HIGH SCHOOL (001)         7/10/2017         Local Personal Full Day         1.00         0         0         0           CONROE HIGH SCHOOL (001)         7/13/2017         Local Personal Full Day         1.00         0         0         0           CONROE HIGH SCHOOL (001)         7/13/2017 <t< td=""><td>CONROE HIGH SCHOOL (001)</td><td>7/10/2017</td><td>100000</td><td>Off-Duty/Vac 2017-18</td><td>Full Dav</td><td></td><td>1</td><td>1.00</td><td>0</td></t<>                                | CONROE HIGH SCHOOL (001) | 7/10/2017  | 100000      | Off-Duty/Vac 2017-18            | Full Dav    |                        | 1                 | 1.00     | 0       |
| CONROE HIGH SCHOOL (001)         7/12/2017         Off-Duty/Vac 2017-18         Full Day         100         0           CONROE HIGH SCHOOL (001)         7/13/2017         Off-Duty/Vac 2017-18         Full Day         100         0           CONROE HIGH SCHOOL (001)         7/14/2017         State Days > State Personal         Full Day         500         0           Emp Name:         CONROE HIGH SCHOOL (001)         7/18/2017         Off-Duty/Vac 2017-18         Full Day         500         0           CONROE HIGH SCHOOL (001)         7/19/2017         Off-Duty/Vac 2017-18         Full Day         100         0           CONROE HIGH SCHOOL (001)         7/19/2017         Off-Duty/Vac 2017-18         Full Day         100         0           CONROE HIGH SCHOOL (001)         7/19/2017         Off-Duty/Vac 2017-18         Full Day         100         0           CONROE HIGH SCHOOL (001)         7/10/2017         Local Personal > Local Personal Full Day         100         0           CONROE HIGH SCHOOL (001)         7/11/2017         Local Personal > Local Personal Full Day         100         0           CONROE HIGH SCHOOL (001)         7/11/2017         Local Personal > Local Personal Full Day         100         0           CONROE HIGH SCHOOL (001)         7/11/2017         Local Personal > L                                                                                                    | CONROE HIGH SCHOOL (001) | 7/11/2017  | 10.000      | Off-Duty/Vac 2017-18            | Full Day    |                        | 1                 | 1.00     | 0       |
| CONROE HIGH SCHOOL (001) 7/13/2017         Off-Dut/Vac 2017-18         Full Day         100         0           CONROE HIGH SCHOOL (001) 7/14/2017         State Days > State Personal         Full Day         100         0           Emp Name:         CONROE HIGH SCHOOL (001) 7/18/2017         Off-Dut/Vac 2017-18         Half Day PM         50         0           CONROE HIGH SCHOOL (001) 7/18/2017         Off-Dut/Vac 2017-18         Full Day         100         0           CONROE HIGH SCHOOL (001) 7/19/2017         Off-Dut/Vac 2017-18         Full Day         100         0           CONROE HIGH SCHOOL (001) 7/10/2017         Local Personal > Local Personal Full Day         100         0           CONROE HIGH SCHOOL (001) 7/11/2017         Local Personal > Local Personal Full Day         100         0           CONROE HIGH SCHOOL (001) 7/11/2017         Local Personal > Local Personal Full Day         100         0           CONROE HIGH SCHOOL (001) 7/11/2017         Local Personal > Local Personal Full Day         100         0           CONROE HIGH SCHOOL (001) 7/11/2017         Local Personal > Local Personal Full Day         100         0           CONROE HIGH SCHOOL (001) 7/11/2017         Local Personal > Local Personal Full Day         100         0           CONROE HIGH SCHOOL (001) 7/11/2017         Off-Dut/Vac 2017-18         Full Day                                                                                                    | CONROE HIGH SCHOOL (001) | 7/12/2017  | 100000      | Off-Duty/Vac 2017-18            | Full Day    |                        | 1                 | 1.00     | 0       |
| CONROE HIGH SCHOOL (001) 7/14/2017         State Days > State Personal         Full Day         1.00         0           Emp Name:         500         0           CONROE HIGH SCHOOL (001) 7/18/2017         Off-Duty/Vac 2017-18         Half Day PM         500         0           CONROE HIGH SCHOOL (001) 7/19/2017         Off-Duty/Vac 2017-18         Full Day         1.00         0           CONROE HIGH SCHOOL (001) 7/19/2017         Cocal Personal Full Day         1.00         0           CONROE HIGH SCHOOL (001) 7/11/2017         Local Personal Full Day         1.00         0           CONROE HIGH SCHOOL (001) 7/11/2017         Local Personal Full Day         1.00         0           CONROE HIGH SCHOOL (001) 7/11/2017         Local Personal Full Day         1.00         0           CONROE HIGH SCHOOL (001) 7/11/2017         Local Personal Full Day         1.00         0           CONROE HIGH SCHOOL (001) 7/11/2017         Control full Day         1.00         0           CONROE HIGH SCHOOL (001) 7/11/201                                                                                                    | CONROE HIGH SCHOOL (001) | 7/13/2017  | 10.000      | Off-Duty/Vac 2017-18            | Full Day    |                        | 1                 | 1.00     | 0       |
| Emp Name:         5.00         0           CONROE HIGH SCHOOL (001) 7/18/2017         Off-Duty/Vac 2017-18         Half Day PM         5.0         0           CONROE HIGH SCHOOL (001) 7/19/2017         Off-Duty/Vac 2017-18         Full Day         1.00         0           CONROE HIGH SCHOOL (001) 7/19/2017         Off-Duty/Vac 2017-18         Full Day         1.00         0           CONROE HIGH SCHOOL (001) 7/10/2017         Local Personal > Local Personal Full Day         1.00         0           CONROE HIGH SCHOOL (001) 7/11/2017         Local Personal > Local Personal Full Day         1.00         0           CONROE HIGH SCHOOL (001) 7/12/2017         Local Personal > Local Personal Full Day         1.00         0           CONROE HIGH SCHOOL (001) 7/13/2017         Local Personal > Local Personal Full Day         1.00         0           CONROE HIGH SCHOOL (001) 7/17/2017         Coff-Duty/Vac 2017-18         Full Day         1.00         0           CONROE HIGH SCHOOL (001) 7/17/2017         Off-Duty/Vac 2017-18         Full Day         1.00         0           CONROE HIGH SCHOOL (001) 7/18/2017         Off-Duty/Vac 2017-18         Full Day         1.00         0           CONROE HIGH SCHOOL (001) 7/12/2017         Off-Duty/Vac 2017-18         Full Day         1.00         0           CONROE HIGH SCHOOL (0                                                                                                    | CONROE HIGH SCHOOL (001) | 7/14/2017  | 1000001     | State Days > State Personal     | Full Day    |                        | 1                 | 1.00     | 0       |
| Emp Name:         Off-Duty/Nac 2017-18         Haif Day PM         50         0           CONROE HIGH SCHOOL (001) 7/12/02017         Off-Duty/Nac 2017-18         Full Day         1.00         0           CONROE HIGH SCHOOL (001) 7/12/02017         Off-Duty/Nac 2017-18         Full Day         1.00         0           CONROE HIGH SCHOOL (001) 7/12/02017         Off-Duty/Nac 2017-18         Full Day         1.00         0           CONROE HIGH SCHOOL (001) 7/12/0217         Local Personal > Local Personal Full Day         1.00         0           CONROE HIGH SCHOOL (001) 7/12/017         Local Personal > Local Personal Full Day         1.00         0           CONROE HIGH SCHOOL (001) 7/12/2017         Local Personal > Local Personal Full Day         1.00         0           CONROE HIGH SCHOOL (001) 7/13/2017         Local Personal > Local Personal Full Day         1.00         0           CONROE HIGH SCHOOL (001) 7/13/2017         Off-Duty/Nac 2017-18         Full Day         1.00         0           CONROE HIGH SCHOOL (001) 7/13/2017         Off-Duty/Nac 2017-18         Full Day         1.00         0           CONROE HIGH SCHOOL (001) 7/13/2017         Off-Duty/Nac 2017-18         Full Day         1.00         0           CONROE HIGH SCHOOL (001) 7/13/2017         Off-Duty/Nac 2017-18         Full Day         1.00                                                                                                    |                          |            |             |                                 |             |                        | 5                 | 5.00     | 0       |
| CONROE HIGH SCHOOL (001)         7/18/2017         Off-Duty/Vac 2017-18         Half Day PM         .50         0           CONROE HIGH SCHOOL (001)         7/19/2017         Off-Duty/Vac 2017-18         Full Day         1.00         0           CONROE HIGH SCHOOL (001)         7/19/2017         Off-Duty/Vac 2017-18         Full Day         1.00         0           CONROE HIGH SCHOOL (001)         7/10/2017         Local Personal > Local Personal Full Day         1.00         0           CONROE HIGH SCHOOL (001)         7/11/2017         Local Personal > Local Personal Full Day         1.00         0           CONROE HIGH SCHOOL (001)         7/11/2017         Local Personal > Local Personal Full Day         1.00         0           CONROE HIGH SCHOOL (001)         7/11/2017         Local Personal > Local Personal Full Day         1.00         0           CONROE HIGH SCHOOL (001)         7/11/2017         Local Personal > Local Personal Full Day         1.00         0           CONROE HIGH SCHOOL (001)         7/13/2017         Off-Duty/Vac 2017-18         Full Day         1.00         0           CONROE HIGH SCHOOL (001)         7/11/2017         Off-Duty/Vac 2017-18         Full Day         1.00         0           CONROE HIGH SCHOOL (001)         7/12/2017         Off-Duty/Vac 2017-18         Full Day                                                                                                    | Emp Name:                |            |             |                                 |             |                        |                   |          |         |
| CONROE HIGH SCHOOL (001) 7/19/2017         Off-Duty/Vac 2017-18         Fuil Day         1.00         0           CONROE HIGH SCHOOL (001) 7/20/2017         Off-Duty/Vac 2017-18         Fuil Day         1.00         0           CONROE HIGH SCHOOL (001) 7/10/2017         Local Personal > Local Personal Full Day         1.00         0           CONROE HIGH SCHOOL (001) 7/10/2017         Local Personal > Local Personal Full Day         1.00         0           CONROE HIGH SCHOOL (001) 7/11/2017         Local Personal > Local Personal Full Day         1.00         0           CONROE HIGH SCHOOL (001) 7/12/2017         Local Personal > Local Personal Full Day         1.00         0           CONROE HIGH SCHOOL (001) 7/13/2017         Local Personal > Local Personal Full Day         1.00         0           CONROE HIGH SCHOOL (001) 7/17/2017         Off-Duty/Vac 2017-18         Full Day         1.00         0           CONROE HIGH SCHOOL (001) 7/19/2017         Off-Duty/Vac 2017-18         Full Day         1.00         0           CONROE HIGH SCHOOL (001) 7/19/2017         Off-Duty/Vac 2017-18         Full Day         1.00         0           CONROE HIGH SCHOOL (001) 7/19/2017         Off-Duty/Vac 2017-18         Full Day         1.00         0           <td colspan="</td> <td>CONROF HIGH SCHOOL (001)</td> <td>7/18/2017</td> <td>111111</td> <td>Off-Duty/Vac 2017-18</td> <td>Half Day PM</td> <td></td> <td></td> <td>50</td> <td>0</td>                      | CONROF HIGH SCHOOL (001) | 7/18/2017  | 111111      | Off-Duty/Vac 2017-18            | Half Day PM |                        |                   | 50       | 0       |
| CONROE HIGH SCHOOL (001) 7/20/2017         Off-Duty/Vac 2017-18         Fuil Day         1.00         0           CONROE HIGH SCHOOL (001) 7/10/2017         Local Personal > Local Personal Full Day         1.00         0           CONROE HIGH SCHOOL (001) 7/11/2017         Local Personal > Local Personal Full Day         1.00         0           CONROE HIGH SCHOOL (001) 7/12/2017         Local Personal > Local Personal Full Day         1.00         0           CONROE HIGH SCHOOL (001) 7/13/2017         Local Personal > Local Personal Full Day         1.00         0           CONROE HIGH SCHOOL (001) 7/13/2017         Off-Duty/Vac 2017-18         Full Day         1.00         0           CONROE HIGH SCHOOL (001) 7/13/2017         Off-Duty/Vac 2017-18         Full Day         1.00         0           CONROE HIGH SCHOOL (001) 7/19/2017         Off-Duty/Vac 2017-18         Full Day         1.00         0           CONROE HIGH SCHOOL (001) 7/19/2017         Off-Duty/Vac 2017-18         Full Day         1.00         0           CONROE HIGH SCHOOL (001) 7/19/2017         Off-Duty/Vac 2017-18         Full Day         1.00         0           CONROE HIGH SCHOOL (001) 7/21/2017         Off-Duty/Vac 2017-18         Full Day         1.00         0           CONROE HIGH SCHOOL (001) 7/22/2017         State Days > State Personal         Full Day                                                                                                    | CONROE HIGH SCHOOL (001) | 7/19/2017  | 11346       | Off-Duty/Vac 2017-18            | Full Day    |                        | 1                 | 1.00     | 0       |
| Emp Name:         2.50         0           CONROE HIGH SCHOOL (001) 7/10/2017         Local Personal > Local Personal Full Day         1.00         0           CONROE HIGH SCHOOL (001) 7/11/2017         Local Personal > Local Personal Full Day         1.00         0           CONROE HIGH SCHOOL (001) 7/11/2017         Local Personal > Local Personal Full Day         1.00         0           CONROE HIGH SCHOOL (001) 7/12/2017         Local Personal > Local Personal Full Day         1.00         0           CONROE HIGH SCHOOL (001) 7/13/2017         Local Personal > Local Personal Full Day         1.00         0           CONROE HIGH SCHOOL (001) 7/13/2017         Off-Duty/Vac 2017-18         Full Day         1.00         0           CONROE HIGH SCHOOL (001) 7/17/2017         Off-Duty/Vac 2017-18         Full Day         1.00         0           CONROE HIGH SCHOOL (001) 7/19/2017         Off-Duty/Vac 2017-18         Full Day         1.00         0           CONROE HIGH SCHOOL (001) 7/20/2017         Off-Duty/Vac 2017-18         Full Day         1.00         0           CONROE HIGH SCHOOL (001) 7/21/2017         Off-Duty/Vac 2017-18         Full Day         1.00         0           CONROE HIGH SCHOOL (001) 7/22/2017         State Days > State Personal Full Day         1.00         0         0           CONROE HIGH SCHOOL (0                                                                                                    | CONROE HIGH SCHOOL (001) | 7/20/2017  | (Lines)     | Off-Duty/Vac 2017-18            | Full Day    |                        | 1                 | 1.00     | 0       |
| Emp Name:         Local Personal > Local Personal Full Day         1.00         0           CONROE HIGH SCHOOL (001) 7/11/2017         Local Personal > Local Personal Full Day         1.00         0           CONROE HIGH SCHOOL (001) 7/12/2017         Local Personal > Local Personal Full Day         1.00         0           CONROE HIGH SCHOOL (001) 7/12/2017         Local Personal > Local Personal Full Day         1.00         0           CONROE HIGH SCHOOL (001) 7/13/2017         Local Personal > Local Personal Full Day         1.00         0           CONROE HIGH SCHOOL (001) 7/13/2017         Off-Duty/Nac 2017-18         Full Day         1.00         0           CONROE HIGH SCHOOL (001) 7/19/2017         Off-Duty/Nac 2017-18         Full Day         1.00         0           CONROE HIGH SCHOOL (001) 7/19/2017         Off-Duty/Nac 2017-18         Full Day         1.00         0           CONROE HIGH SCHOOL (001) 7/19/2017         Off-Duty/Nac 2017-18         Full Day         1.00         0           CONROE HIGH SCHOOL (001) 7/22/2017         Off-Duty/Nac 2017-18         Full Day         1.00         0           CONROE HIGH SCHOOL (001) 7/22/2017         Off-Duty/Nac 2017-18         Full Day         1.00         0           CONROE HIGH SCHOOL (001) 7/22/2017         Off-Duty/Nac 2017-18         Full Day         1.00         0 <td></td> <td></td> <td></td> <td></td> <td></td> <td></td> <td>2</td> <td>2.50</td> <td>0</td>                             |                          |            |             |                                 |             |                        | 2                 | 2.50     | 0       |
| Entry Name:         Conroc High SCHOOL (001) 7/10/2017         Local Personal > Local Personal Full Day         1.00         0           CONROE High SCHOOL (001) 7/11/2017         Local Personal > Local Personal Full Day         1.00         0           CONROE High SCHOOL (001) 7/12/2017         Local Personal > Local Personal Full Day         1.00         0           CONROE High SCHOOL (001) 7/13/2017         Local Personal > Local Personal Full Day         1.00         0           CONROE High SCHOOL (001) 7/13/2017         Off-Duty/Vac 2017-18         Full Day         1.00         0           CONROE High SCHOOL (001) 7/19/2017         Off-Duty/Vac 2017-18         Full Day         1.00         0           CONROE High SCHOOL (001) 7/19/2017         Off-Duty/Vac 2017-18         Full Day         1.00         0           CONROE High SCHOOL (001) 7/19/2017         Off-Duty/Vac 2017-18         Full Day         1.00         0           CONROE High SCHOOL (001) 7/20/2017         Off-Duty/Vac 2017-18         Full Day         1.00         0           CONROE High SCHOOL (001) 7/20/2017         Off-Duty/Vac 2017-18         Full Day         1.00         0           CONROE High SCHOOL (001) 7/21/2017         Off-Duty/Vac 2017-18         Full Day         1.00         0           CONROE High SCHOOL (001) 7/22/2017         State Days > State Personal <td>Emp Name: Intelligent</td> <td>1010</td> <td></td> <td></td> <td></td> <td></td> <td></td> <td></td> <td></td> | Emp Name: Intelligent    | 1010       |             |                                 |             |                        |                   |          |         |
| CONROC HIGH SCHOOL (001) 7/11/2017         Local Personal > Local Personal Full Day         1.00         0           CONROE HIGH SCHOOL (001) 7/11/2017         Local Personal > Local Personal Full Day         1.00         0           CONROE HIGH SCHOOL (001) 7/11/2017         Local Personal > Local Personal Full Day         1.00         0           CONROE HIGH SCHOOL (001) 7/11/2017         Local Personal > Local Personal Full Day         1.00         0           CONROE HIGH SCHOOL (001) 7/17/2017         Off-Duty/Vac 2017-18         Full Day         1.00         0           CONROE HIGH SCHOOL (001) 7/17/2017         Off-Duty/Vac 2017-18         Full Day         1.00         0           CONROE HIGH SCHOOL (001) 7/19/2017         Off-Duty/Vac 2017-18         Full Day         1.00         0           CONROE HIGH SCHOOL (001) 7/19/2017         Off-Duty/Vac 2017-18         Full Day         1.00         0           CONROE HIGH SCHOOL (001) 7/20/2017         Off-Duty/Vac 2017-18         Full Day         1.00         0           CONROE HIGH SCHOOL (001) 7/24/2017         Off-Duty/Vac 2017-18         Full Day         1.00         0           CONROE HIGH SCHOOL (001) 7/24/2017         State Days > State Personal Full Day         1.00         0           CONROE HIGH SCHOOL (001) 7/24/2017         State Days > State Personal Full                                                                                                    | CONPOSITION SCHOOL (001) | 7/10/2017  | 10000       | Local Personal > Local Personal | Full Day    |                        |                   | 1.00     | 0       |
| CONROE HIGH SCHOOL (001)         7/17/2017         Local Personal > Local Personal Full Day         1.00         0           CONROE HIGH SCHOOL (001)         7/13/2017         Local Personal > Local Personal Full Day         1.00         0           CONROE HIGH SCHOOL (001)         7/13/2017         Local Personal > Local Personal Full Day         1.00         0           CONROE HIGH SCHOOL (001)         7/17/2017         Off-Duty/Vac 2017-18         Full Day         1.00         0           CONROE HIGH SCHOOL (001)         7/17/2017         Off-Duty/Vac 2017-18         Full Day         1.00         0           CONROE HIGH SCHOOL (001)         7/19/2017         Off-Duty/Vac 2017-18         Full Day         1.00         0           CONROE HIGH SCHOOL (001)         7/19/2017         Off-Duty/Vac 2017-18         Full Day         1.00         0           CONROE HIGH SCHOOL (001)         7/20/2017         Off-Duty/Vac 2017-18         Full Day         1.00         0           CONROE HIGH SCHOOL (001)         7/24/2017         Off-Duty/Vac 2017-18         Full Day         1.00         0           CONROE HIGH SCHOOL (001)         7/25/2017         State Days > State Personal         Full Day         1.00         0           CONROE HIGH SCHOOL (001)         7/26/2017         State Days > State Personal                                                                                                    | CONROE HIGH SCHOOL (001) | 7/11/2017  |             | Local Personal > Local Personal | Full Day    |                        |                   | 1.00     | 0       |
| CONROE HIGH SCHOOL (001)         7/13/2017         Local Personal Full Day         1.00         0           Emp Name:                                                                                                    | CONROE HIGH SCHOOL (001) | 7/12/2017  | Contract of | Local Personal > Local Personal | Full Day    |                        |                   | 1.00     | 0       |
| CONROE HIGH SCHOOL (001)       7/17/2017       Off-Duty/Vac 2017-18       Full Day       1.00       0         Emp Name:       CONROE HIGH SCHOOL (001)       7/17/2017       Off-Duty/Vac 2017-18       Full Day       1.00       0         CONROE HIGH SCHOOL (001)       7/18/2017       Off-Duty/Vac 2017-18       Full Day       1.00       0         CONROE HIGH SCHOOL (001)       7/19/2017       Off-Duty/Vac 2017-18       Full Day       1.00       0         CONROE HIGH SCHOOL (001)       7/20/2017       Off-Duty/Vac 2017-18       Full Day       1.00       0         CONROE HIGH SCHOOL (001)       7/20/2017       Off-Duty/Vac 2017-18       Full Day       1.00       0         CONROE HIGH SCHOOL (001)       7/21/2017       Off-Duty/Vac 2017-18       Full Day       1.00       0         CONROE HIGH SCHOOL (001)       7/24/2017       Off-Duty/Vac 2017-18       Full Day       1.00       0         CONROE HIGH SCHOOL (001)       7/26/2017       State Days > State Personal       Full Day       1.00       0         CONROE HIGH SCHOOL (001)       7/28/2017       State Days > State Personal       Full Day       1.00       0         CONROE HIGH SCHOOL (001)       7/28/2017       State Days > State Personal       Full Day       1.00       0 </td <td>CONROE HIGH SCHOOL (001)</td> <td>7/13/2017</td> <td></td> <td>Local Personal &gt; Local Personal</td> <td>Full Day</td> <td></td> <td></td> <td>1.00</td> <td>0</td>                                                           | CONROE HIGH SCHOOL (001) | 7/13/2017  |             | Local Personal > Local Personal | Full Day    |                        |                   | 1.00     | 0       |
| Emp Name:         Image:         Image: <thimage:< th=""> <thimage:< th=""> <thimage:< td=""><td></td><td>1110/2011</td><td></td><td>Eboarr orbonar - Eboarr orbonar</td><td>, an bay</td><td></td><td>1</td><td>4.00</td><td>0</td></thimage:<></thimage:<></thimage:<>                       |                          | 1110/2011  |             | Eboarr orbonar - Eboarr orbonar | , an bay    |                        | 1                 | 4.00     | 0       |
| Emp Name:         Off-Duty/Vac 2017-18         Full Day         1.00         0           CONROE HIGH SCHOOL (001)         7/17/2017         Off-Duty/Vac 2017-18         Full Day         1.00         0           CONROE HIGH SCHOOL (001)         7/19/2017         Off-Duty/Vac 2017-18         Full Day         1.00         0           CONROE HIGH SCHOOL (001)         7/19/2017         Off-Duty/Vac 2017-18         Full Day         1.00         0           CONROE HIGH SCHOOL (001)         7/20/2017         Off-Duty/Vac 2017-18         Full Day         1.00         0           CONROE HIGH SCHOOL (001)         7/20/2017         Off-Duty/Vac 2017-18         Full Day         1.00         0           CONROE HIGH SCHOOL (001)         7/22/2017         Off-Duty/Vac 2017-18         Full Day         1.00         0           CONROE HIGH SCHOOL (001)         7/24/2017         Off-Duty/Vac 2017-18         Full Day         1.00         0           CONROE HIGH SCHOOL (001)         7/25/2017         State Days > State Personal         Full Day         1.00         0           CONROE HIGH SCHOOL (001)         7/26/2017         State Days > State Personal         Full Day         1.00         0           CONROE HIGH SCHOOL (001)         7/28/2017         State Days > State Personal         Full Da                                                                                                    | E N                      |            |             |                                 |             |                        |                   |          | -       |
| CONROE HIGH SCHOOL (001)         7/17/2017         Off-Duty/Vac 2017-18         Full Day         1.00         0           CONROE HIGH SCHOOL (001)         7/18/2017         Off-Duty/Vac 2017-18         Full Day         1.00         0           CONROE HIGH SCHOOL (001)         7/18/2017         Off-Duty/Vac 2017-18         Full Day         1.00         0           CONROE HIGH SCHOOL (001)         7/20/2017         Off-Duty/Vac 2017-18         Full Day         1.00         0           CONROE HIGH SCHOOL (001)         7/21/2017         Off-Duty/Vac 2017-18         Full Day         1.00         0           CONROE HIGH SCHOOL (001)         7/24/2017         Off-Duty/Vac 2017-18         Full Day         1.00         0           CONROE HIGH SCHOOL (001)         7/24/2017         Off-Duty/Vac 2017-18         Full Day         1.00         0           CONROE HIGH SCHOOL (001)         7/24/2017         Off-Duty/Vac 2017-18         Full Day         1.00         0           CONROE HIGH SCHOOL (001)         7/25/2017         State Days > State Personal         Full Day         1.00         0           CONROE HIGH SCHOOL (001)         7/26/2017         State Days > State Personal         Full Day         1.00         0           CONROE HIGH SCHOOL (001)         7/28/2017         State Days                                                                                                    | Emp Name:                | 7/47/0047  | -           | Off Dutub (no 2047 40           | Evil Devi   |                        |                   | 1.00     | 0       |
| CONROE HIGH SCHOOL (001)         7/18/2017         Olf-Duty/Vac 2017-18         Full Day         1.00         0           CONROE HIGH SCHOOL (001)         7/18/2017         Off-Duty/Vac 2017-18         Full Day         1.00         0           CONROE HIGH SCHOOL (001)         7/20/2017         Off-Duty/Vac 2017-18         Full Day         1.00         0           CONROE HIGH SCHOOL (001)         7/21/2017         Off-Duty/Vac 2017-18         Full Day         1.00         0           CONROE HIGH SCHOOL (001)         7/24/2017         Off-Duty/Vac 2017-18         Full Day         1.00         0           CONROE HIGH SCHOOL (001)         7/24/2017         Off-Duty/Vac 2017-18         Full Day         1.00         0           CONROE HIGH SCHOOL (001)         7/24/2017         Off-Duty/Vac 2017-18         Full Day         1.00         0           CONROE HIGH SCHOOL (001)         7/25/2017         State Days > State Personal         Full Day         1.00         0           CONROE HIGH SCHOOL (001)         7/26/2017         State Days > State Personal         Full Day         1.00         0           CONROE HIGH SCHOOL (001)         7/28/2017         State Days > State Personal         Full Day         1.00         0           CONROE HIGH SCHOOL (001)         7/28/2017         Sta                                                                                                    | CONROL HIGH SCHOOL (001) | 7/11//2017 | 11111       | Off-Duty/vac 2017-18            | Full Day    |                        |                   | 1.00     | 0       |
| CONROE HIGH SCHOOL (001)         7/19/2017         Off-Duty/Vac 2017-18         Full Day         1.00         0           CONROE HIGH SCHOOL (001)         7/20/2017         Off-Duty/Vac 2017-18         Full Day         1.00         0           CONROE HIGH SCHOOL (001)         7/21/2017         Off-Duty/Vac 2017-18         Full Day         1.00         0           CONROE HIGH SCHOOL (001)         7/24/2017         Off-Duty/Vac 2017-18         Full Day         1.00         0           CONROE HIGH SCHOOL (001)         7/24/2017         State Days > State Personal         Full Day         1.00         0           CONROE HIGH SCHOOL (001)         7/25/2017         State Days > State Personal         Full Day         1.00         0           CONROE HIGH SCHOOL (001)         7/25/2017         State Days > State Personal         Full Day         1.00         0           CONROE HIGH SCHOOL (001)         7/28/2017         State Days > State Personal         Full Day         1.00         0           CONROE HIGH SCHOOL (001)         7/28/2017         State Days > State Personal         Full Day         1.00         0           CONROE HIGH SCHOOL (001)         7/28/2017         State Days > State Personal         Full Day         1.00         0           CONROE HIGH SCHOOL (001)         7/28/2017                                                                                                    | CONROE HIGH SCHOOL (001) | 7/10/2017  |             | Off Duty/Vac 2017-18            | Full Day    |                        |                   | 1.00     | 0       |
| CONROE HIGH SCHOOL (001)       7/20/2017       Off-Duty/Az 2017-18       Full Day       1.00       0         CONROE HIGH SCHOOL (001)       7/21/2017       Off-Duty/Az 2017-18       Full Day       1.00       0         CONROE HIGH SCHOOL (001)       7/24/2017       Off-Duty/Az 2017-18       Full Day       1.00       0         CONROE HIGH SCHOOL (001)       7/25/2017       State Days > State Personal       Full Day       1.00       0         CONROE HIGH SCHOOL (001)       7/26/2017       State Days > State Personal       Full Day       1.00       0         CONROE HIGH SCHOOL (001)       7/26/2017       State Days > State Personal       Full Day       1.00       0         CONROE HIGH SCHOOL (001)       7/28/2017       State Days > State Personal       Full Day       1.00       0         CONROE HIGH SCHOOL (001)       7/28/2017       State Days > State Personal       Full Day       1.00       0         Emp Name:                                                                                                    | CONROL HIGH SCHOOL (001) | 7/19/2017  |             | Off-Duty/vac 2017-18            | Full Day    |                        |                   | 1.00     | 0       |
| CONROE HIGH SCHOOL (001)         7/24/2017         Off-Duty/vac 2017-18         Full Day         1.00         0           CONROE HIGH SCHOOL (001)         7/24/2017         Off-Duty/vac 2017-18         Full Day         1.00         0           CONROE HIGH SCHOOL (001)         7/25/2017         State Days > State Personal         Full Day         1.00         0           CONROE HIGH SCHOOL (001)         7/26/2017         State Days > State Personal         Full Day         1.00         0           CONROE HIGH SCHOOL (001)         7/27/2017         State Days > State Personal         Full Day         1.00         0           CONROE HIGH SCHOOL (001)         7/28/2017         State Days > State Personal         Full Day         1.00         0           CONROE HIGH SCHOOL (001)         7/28/2017         State Days > State Personal         Full Day         1.00         0           Emp Name:         CONROE HIGH SCHOOL (001)         7/28/2017         State Days > State Personal         Full Day         1.00         0           CONROE HIGH SCHOOL (001)         7/28/2017         State Days > State Personal         Full Day         1.00         0                                                                                                    |                          | 7/20/2017  |             | Off Duty/vac 2017-18            | Full Day    |                        |                   | 1.00     | 0       |
| CONROE HIGH SCHOOL (001)         7/24/2017         State Days > State Personal         Full Day         1.00         0           CONROE HIGH SCHOOL (001)         7/25/2017         State Days > State Personal         Full Day         1.00         0           CONROE HIGH SCHOOL (001)         7/26/2017         State Days > State Personal         Full Day         1.00         0           CONROE HIGH SCHOOL (001)         7/27/2017         State Days > State Personal         Full Day         1.00         0           CONROE HIGH SCHOOL (001)         7/28/2017         State Days > State Personal         Full Day         1.00         0           CONROE HIGH SCHOOL (001)         7/28/2017         State Days > State Personal         Full Day         1.00         0           Emp Name:         CONROE HIGH SCHOOL (001)         7/28/2017         State Days > State Personal         Full Day         1.00         0           CONROE HIGH SCHOOL (001)         7/28/2017         State Days > State Personal         Full Day         1.00         0                                                                                                    |                          | 7/2//2017  | 12122       | Off Duty/Vac 2017-16            | Full Day    |                        |                   | 1.00     | 0       |
| CONROE HIGH SCHOOL (001)         7/23/2017         State Days > State Personal         Full Day         1.00         0           CONROE HIGH SCHOOL (001)         7/26/2017         State Days > State Personal         Full Day         1.00         0           CONROE HIGH SCHOOL (001)         7/28/2017         State Days > State Personal         Full Day         1.00         0           CONROE HIGH SCHOOL (001)         7/28/2017         State Days > State Personal         Full Day         1.00         0           Emp Name:         CONROE HIGH SCHOOL (001)         7/28/2017         State Days > State Personal         Full Day         1.00         0           CONROE HIGH SCHOOL (001)         7/28/2017         State Days > State Personal         Full Day         1.00         0           Emp Name:         CONROE HIGH SCHOOL (001)         7/28/2017         State Days > State Personal         Full Day         1.00         0           2000         0         0         0         0         0         0         0                                                                                                    |                          | 7/25/2017  |             | State Dave > State Personal     | Full Day    |                        |                   | 1.00     | 0       |
| CONROE HIGH SCHOOL (001) 7/28/2017         State Days > State Personal         Full Day         1.00         0           CONROE HIGH SCHOOL (001) 7/28/2017         State Days > State Personal         Full Day         1.00         0           Emp Name:         CONROE HIGH SCHOOL (001) 7/28/2017         State Days > State Personal         Full Day         1.00         0           CONROE HIGH SCHOOL (001) 7/28/2017         State Days > State Personal         Full Day         1.00         0                                                                                                    | CONROE HIGH SCHOOL (001) | 7/26/2017  |             | State Days > State Personal     | Full Day    |                        |                   | 1.00     | 0       |
| CONROE HIGH SCHOOL (001) 7/28/2017         State Personal         Full Day         1.00         0           Emp Name:         CONROE HIGH SCHOOL (001) 7/28/2017         State Days > State Personal         Full Day         1.00         0           CONROE HIGH SCHOOL (001) 7/28/2017         State Days > State Personal         Full Day         1.00         0                                                                                                    | CONROE HIGH SCHOOL (001) | 7/27/2017  | 10000       | State Days > State Personal     | Full Day    |                        |                   | 1.00     | 0       |
| CONROE HIGH SCHOOL (001)         7/28/2017         State Days > State Personal         Full Day         1.00         0           CONROE HIGH SCHOOL (001)         7/28/2017         State Days > State Personal         Full Day         1.00         0           2000000000000000000000000000000000000                                                                                                    | CONROE HIGH SCHOOL (001) | 7/28/2017  | 12122       | State Days > State Personal     | Full Day    |                        | -                 | 1.00     | 0       |
| Emp Name:         1.00         0           CONROE HIGH SCHOOL (001)         7/28/2017         State Days > State Personal         Full Day         1.00         0           1.00         0         24.00         0         24.00         0                                                                                                    |                          | 1120/2011  |             | Glate Days - Glate i cisoliai   | r an Day    |                        | -                 | 10.00    | 0       |
| Emp Name:         CONROE HIGH SCHOOL (001) 7/28/2017         State Days > State Personal         Full Day         1.00         0           1.00         0         0         0         0         0         0         0         0         0         0         0         0         0         0         0         0         0         0         0         0         0         0         0         0         0         0         0         0         0         0         0         0         0         0         0         0         0         0         0         0         0         0         0         0         0         0         0         0         0         0         0         0         0         0         0         0         0         0         0         0         0         0         0         0         0         0         0         0         0         0         0         0         0         0         0         0         0         0         0         0         0         0         0         0         0         0         0         0         0         0         0         0         0         0         0 <td>E II IIIIII IIIIII</td> <td></td> <td></td> <td></td> <td></td> <td></td> <td></td> <td></td> <td>-</td>                                                                                                    | E II IIIIII IIIIII       |            |             |                                 |             |                        |                   |          | -       |
| CONKOE HIGH SCHOOL (UU1) //28/2017 State Days > State Personal Full Day 1.00 0<br>1.00 0<br>24.60 0                                                                                                    | Emp Name:                | 7/00/00/7  | -           | Olate David Olate David         | E. I. David |                        |                   |          |         |
| 1.00 0                                                                                                    | CONROL HIGH SCHOOL (001) | 7/28/2017  | 100101      | State Days > State Personal     | Full Day    |                        | 1                 | 1.00     | 0       |
|                                                                                                    |                          |            |             |                                 |             |                        |                   | 24.50    | 0       |

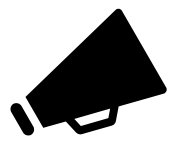

IMPORTANT: If you make any changes after you have printed your summary report, you will need to print a new summary report that reflects the changes and submit the new copy to Payroll with your supervisor's signature.

# Extra Duty (Supplemental) Process

General Extra Duty Pay Information

Extra Duty Rate List

Supplemental Checklist

Supplemental Pay Processing

# **GENERAL EXTRA DUTY PAY INFORMATION**

- Extra duty pay should be tracked as worked, and **submitted with the correct pay period**.
- Flat rates should be limited, applies to full-time employees only and based on hours worked and associated with specific dates (not spanning multiple months).
- The number of weekdays worked and, if applicable, the number of weekend or holiday days worked is required for each entry.
- Extra duty pay for Full and Part Time Retirees must be entered in Kronos.
- Extra duty pay for exempt non-retiree employees should be entered in eFinance Plus Supplemental Pay.
- eFinancePlus can be accessed through https://my.conroeisd.net, select the efinancePLUS tile, using your domain (or Outlook) log in credentials.
- A timesheet, or other documentation, must be attached to payment request. <u>Timesheets</u> <u>must be submitted in alphabetical order</u>.
- Budget account code for Sub Teacher/Professional 6118.
- A secondary signature is required if the Principal (or authorized signer) is receiving supplemental pay.
- Most extra duty/supplemental pay can be viewed by employees using the Employee Access Center.
- Scan all payroll documentation (supplemental report and all timesheets in the same order as the supplemental report) from your copier/scanner to <u>payroll@conroeisd.net</u> or by fax to (936) 709-9722 in time to be received by the payroll due date.

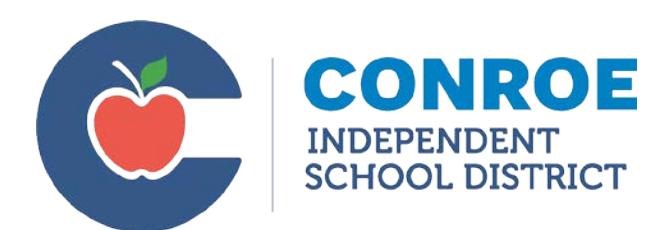

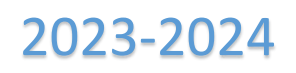

# **District Extra Duty Rate Schedule**

A Timesheet and Supplemental Pay Form should be submitted to the Payroll Department based on the date the duty was performed in accordance with the District Pay Schedule. Appropriate administrative approval should be obtained prior to submission. Staff members are not eligible for payment while working during normal business hours or for duties compensated by a stipend.

Employees that do not currently work in full-time positions must be hired as part-time with the rate listed below and record their hours worked in Kronos.

- Substitutes cannot be paid extra duty at an hourly rate.
- Non-exempt employees are not eligible for these rates and must be paid their regular hourly rate and overtime, if applicable. Kronos must be used to record their hours worked.
- The extra duty rate does not include the cost of benefits. Cost of benefits should be considered when estimating the impact of extra duty pay on your budget.

|      |                                              | Rate Effective |             | Stat |               |
|------|----------------------------------------------|----------------|-------------|------|---------------|
| Task | Description                                  | 2023           | Dept/Campus | Min  | Funding Info. |
| P99  | Extra Summer Help                            | 10.50          | *           | Ν    | Local         |
| P29  | Late Bus Duty/Monitor                        | 25.00          | *           | Ν    | Local         |
| P41  | Extra Duty - \$20/hr                         | 20.00          | *           | Ν    |               |
| P40  | Extra Duty - \$25/hr (College Readiness)     | 25.00          | *           | Ν    |               |
| P39  | Extra Duty - \$30/hr                         | 30.00          | *           | Ν    |               |
| P06  | Detention - After school                     | 25.00          | *           | Ν    |               |
| P07  | Detention - Saturday                         | 30.00          | *           | Ν    |               |
| P14  | Library open after school                    | 30.00          | *           | Ν    | Title 1       |
| P26  | Tutorial After School                        | 30.00          | *           | Y    | Title 1, SCE  |
| P25  | Tutorial - Sat/Rate Approved                 | 35.00          | *           | Y    | Title 1, SCE  |
| P61  | Accelerated Summer Instruction               | 32.50          | HS          | Y    |               |
| P11  | Extra Class (remote or in-person)            | 40.00          | *           | Y    |               |
| P46  | Rental-Weeknight-Gym-Minimal Supervision     | 30.00          | *           | Ν    |               |
| P47  | Rental-Weekend-Church-Minimal Supervision    | 35.00          | *           | Ν    |               |
| P48  | Rental-Large Group-Requires Administrator    | 40.00          | *           | Ν    |               |
|      | Jett TTC Rental-Large Group-Requires         |                |             |      |               |
| P111 | Administrator                                | 50.00          | 886         | N    |               |
|      | Campus Based Summer Programs for             |                |             |      |               |
| P112 | Learning Loss                                | 30.00          | *           | N    | Title 1       |
| P113 | Summer Daily Work for Instructional Planning | 30.00          | *           | Y    | Title 1       |
| P114 | Instructional Planning After Hours           | 30.00          | *           | Y    | Title 1       |

| P115 | Campus Testing Coordinator                     | 2,800.00 | HS           | Y           |               |
|------|------------------------------------------------|----------|--------------|-------------|---------------|
| P23  | Saturday Administration                        | 35.00    | *            | Ν           |               |
| P104 | 4 Hour Staff Development                       | 75.00    | *            | Ν           | Title 1       |
| P102 | 7 Hour Staff Development                       | 125.00   | *            | Ν           | Title 1       |
| P110 | School Safety Monitor                          | 30.00    | *            | Ν           |               |
| Task | Description                                    | Rate     | Dept/Campus  | Stat<br>Min | Funding Info. |
| P44  | Master Schedule                                | 35.00    | JH           | N           |               |
| P08  | Evening Cosmetology and Saturdays              | 30.00    | HS           | Y           |               |
| P09  | Evening Credit Recovery                        | 30.00    | HS           | Ν           |               |
| PS00 | Summer Camp Director                           | 50.00    | HS           | Ν           |               |
|      | Counselor, Librarian, Teacher –                |          |              |             |               |
| PS10 | Evening Credits                                | 150.00   | 727          | Y           |               |
| P28  | New HS Counselor                               | 200.00   | HS           | Y           |               |
| PAP5 | AP Proctor                                     | 35.00    | HS           | Ν           |               |
| P37  | Extra Class - Extended Day                     | 65.00    | 001          | Y           |               |
| P30  | Computer Lab - Open Late                       | 25.00    | 003          | Ν           |               |
| P87  | Class Scholarship-Grow Your Own (6139)         | 250.00   | 726          | Ν           |               |
| P94  | Nurse Extra Duty                               | 35.00    | *            | Y           |               |
| P108 | Summer Nurses Aid                              | 11.50    | 872          | Ν           |               |
| PZ50 | Approved - Flat Rate of \$500                  | 500.00   | HS, JHS, 874 | Ν           |               |
| PZ55 | COS                                            | 500.00   | 726: 874     | Ν           |               |
| P70  | High School Test Prep Instruction              | 50.00    | 874: 875     | Y           |               |
| P73  | Year Long Residency Mentor                     | 500.00   | 874,876      | Y           |               |
| P81  | Lesson Plan / S&C                              | 150.00   | 874: 876     | Y           |               |
| P82  | Preparation                                    | 100.00   | 874: 876     | Y           |               |
| P83  | Presenter                                      | 100.00   | 874: 876     | Y           |               |
| P85  | Prep after hour Teacher Training Instructional | 25.00    | 874: 876     | Y           |               |
| P79  | Leadership Academy                             | 670.00   | 874          | Ν           |               |
| P03  | Bilingual Translations by Professional Staff   | 35.00    | 874          | Ν           |               |
| P05  | Curriculum Writing                             | 30.00    | 874          | Y           |               |
| P101 | Extra Duty - Hourly Rate                       | 30.00    | 874          | Y           |               |
| P105 | Training Course Development                    | 175.00   | 874          | Y           |               |
| PAP4 | AP CONFERENCE                                  | 60.00    | 874          | Y           |               |
| PD01 | Destination Imagination: 1 Team \$600.00       | 600.00   | 874          | Ν           |               |
| PD04 | Destination Imagination: 2+ Teams \$750.00     | 750.00   | 874          | Ν           |               |
| PZ05 | Approved - Flat Rate of \$50                   | 50.00    | 874          | Ν           |               |
| PZ07 | Approved - Flat Rate of \$75                   | 75.00    | 874          | Ν           |               |
| PZ08 | Approved - Flat Rate of \$85                   | 85.00    | 874          | Ν           |               |
| PZ10 | Approved - Flat Rate of \$100                  | 100.00   | 874          | Ν           |               |
| PZ12 | Approved - Flat Rate of \$125                  | 125.00   | 874          | Ν           |               |
| PZ15 | Approved - Flat Rate of \$150                  | 150.00   | 874          | N           |               |
| PZ17 | Approved - Flat Rate of \$175                  | 175.00   | 874          | Ν           |               |
| PZ20 | Approved - Flat Rate of \$200                  | 200.00   | 874          | Ν           |               |
| PZ25 | Approved - Flat Rate of \$250                  | 250.00   | 874          | N           |               |

| PZ30 | Approved - Flat Rate of \$300            | 300.00   | 874         | Ν    |               |
|------|------------------------------------------|----------|-------------|------|---------------|
| PZ35 | Approved - Flat Rate of \$350            | 350.00   | 874         | Ν    |               |
| PZ40 | Approved - Flat Rate of \$400            | 400.00   | 874         | Ν    |               |
| PZ45 | Approved - Flat Rate of \$450            | 450.00   | 874         | Ν    |               |
| PZ51 | Extra Duty Science Flat Rate of \$75     | 75.00    | 874         | Ν    |               |
| PZ52 | Extra Duty Science Flat Rate of \$150    | 150.00   | 874         | Ν    |               |
|      |                                          |          |             | Stat |               |
| Task | Description                              | Rate     | Dept/Campus | Min  | Funding Info. |
| PZ53 | Extra Duty Science Flat Rate of \$200    | 200.00   | 874         | N    |               |
| PZ54 | Extra Duty Science Flat Rate of \$225    | 225.00   | 874         | Ν    |               |
| PZ56 | TCLAS Tutoring Manager – one individual  | 3,500.00 | 874         | Y    |               |
| PZ57 | TCLAS Tutoring Manager – two individuals | 1,750.00 | 874         | Y    |               |
| PZ60 | Science Stipend Flat Rate of \$300       | 300.00   | 874         | Y    |               |
| PZ61 | Science Stipend Flat Rate of \$400       | 400.00   | 874         | Y    |               |
| PZ62 | Science Stipend Flat Rate of \$500       | 500.00   | 874         | Y    |               |
| PZ66 | Math Bowl Stipend Flat Rate of \$500     | 500.00   | 874         | Ν    |               |
| PZ63 | Science Fair Chair Stipend of \$3000     | 3,000.00 | 874         | Y    |               |
| PZ67 | Reading Academy Stipend Flat Rate \$500  | 500.00   | 874         | Ν    |               |
| P116 | Extra Duty Day (Tues, Wed, Thurs)        | 130.00   | 726         | Y    |               |
| P117 | Extra Duty Day (Mon, Fri)                | 140.00   | 726         | Y    |               |

| Task | Description                           | Rate Effective<br>9/1 Paycheck | Dept/Campus | Stat<br>Min | Funding Info.                                                                                                    |
|------|---------------------------------------|--------------------------------|-------------|-------------|----------------------------------------------------------------------------------------------------|
| PZ35 | Approved - Flat Rate of \$350         | 350.00                         | 874         | N           |                                                                                                    |
| PZ40 | Approved - Flat Rate of \$400         | 400.00                         | 874         | N           | Honor Choir,<br>Band or Orchestra<br>Conductor,<br>Clinician                                                             |
| P745 | Approved - Elat Rate of \$450         | 450.00                         | 874         | N           |                                                                                                    |
| P66  | Approved - Flat Rate of \$1,500       | 1,500                          | 874         |             | Creation of digital<br>online curriculum<br>(1 semester)                                                                 |
| P67  | Approved - Flat Rate of \$750         | 750.00                         | 874         |             | Creation of digital<br>online curriculum<br>(1 grading period)                                                           |
| PZ50 | Approved - Flat Rate of \$500         | 500.00                         | 874         |             | Creation of digital<br>online curriculum<br>Honors<br>Supplemental, EB<br>Support, SpEd<br>Support (1<br>semester)       |
| PZ25 | Approved - Flat Rate of \$250         | 250.00                         | 874         |             | Creation of digital<br>online curriculum<br>Honors<br>Supplemental, EB<br>Support, SpEd<br>Support (1<br>grading period) |
| PZ30 | Approved - Flat Rate of \$300         | 300.00                         | 874         |             | Course<br>Development<br>Support - 1<br>course                                                                           |
| PZ51 | Extra Duty Science Flat Rate of \$75  | 75.00                          | 874         | N           |                                                                                                    |
| P68  | Extra Duty Science Flat Rate of \$100 | 100.00                         | 874         | N           |                                                                                                    |
| PZ52 | Extra Duty Science Flat Rate of \$150 | 150.00                         | 874         | N           |                                                                                                    |
| PZ53 | Extra Duty Science Flat Rate of \$200 | 200.00                         | 874         | N           |                                                                                                    |
| PZ54 | Extra Duty Science Flat Rate of \$225 | 225.00                         | 874         | N           |                                                                                                    |
| PZ60 | Science Stipend Flat Rate of \$300    | 300.00                         | 874         | Y           |                                                                                                    |
| PZ61 | Science Stipend Flat Rate of \$400    | 400.00                         | 874         | Y           |                                                                                                    |
| PZ62 | Science Stipend Flat Rate of \$500    | 500.00                         | 874         | Y           |                                                                                                    |

# SUPPLEMENTAL CHECKLIST

- \$ \_\_\_\_\_ All supplemental pay entered in eFinancePlus supplemental pay system for the dates included in the pay period.
- \$ \_\_\_\_\_ Review Supplemental Report for accuracy.
  - Verify there are no retirees in supplemental
  - Verify that there is a **signed** timesheet for each entry and that the **job performed** is listed for each day worked
  - Verify that duty rate is accurate for the duty performed on the timesheet.
  - o Review employee's campus location to ensure accurate list.
  - Review budget code.
- \$ \_\_\_\_\_ Obtain Principal's signature on Supplemental Report.
- \$ \_\_\_\_\_ Retain the original copy of the supplemental report and all timesheets for your records.
- \$ \_\_\_\_\_ Scan Supplemental Report and all Timesheets (in the order in which they appear on the supplemental report (usually alphabetical)) to the payroll department: payroll@conroeisd.net or by fax to (936) 709-9722, in time to be received by the due date.

# SUPPLEMENTAL PAY PROCESSING

#### There are three ways of Accessing Supplemental Processing:

 In eFinancePlus: Select Main Menu > Human Resources > District Defined > Enter Supplemental Pay

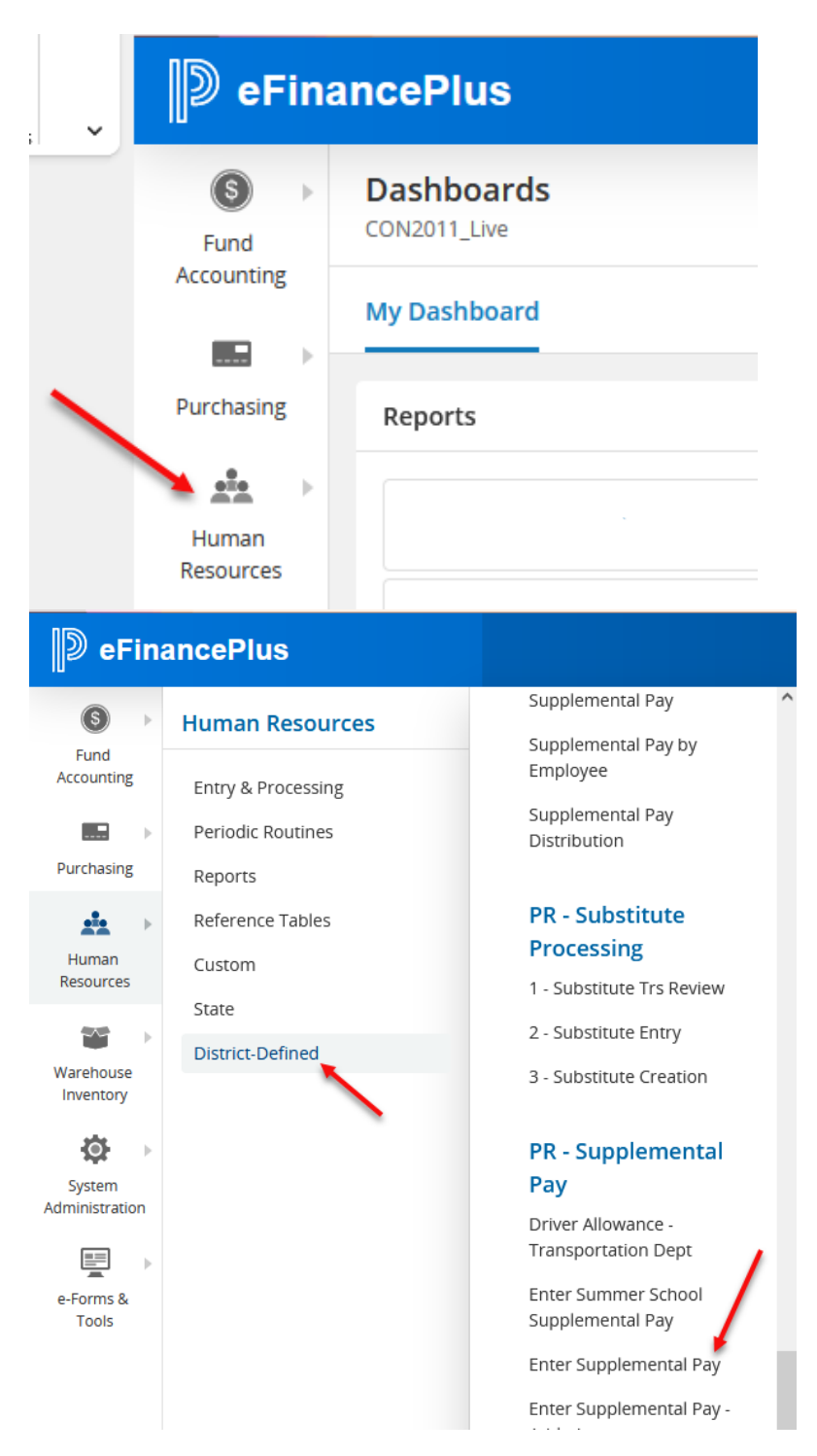

2) In the search bar type Enter Supplemental Pay and Select Enter Supplemental Pay from the results

| D eFina    | ancePlus                   | Enter Supplemental Pay             | • | * | ? |
|------------|----------------------------|------------------------------------|---|---|---|
| S Fund     | Dashboards<br>CON2011_Live | Links<br>Enter Supplemental Pay    | _ |   |   |
| Accounting | My Dashboard               | Enter Supplemental Pay - Athletics |   |   |   |

### 3) Add to Favorites Select the "..." from the My Favorites Panel

| My Favorites           | 7 |
|------------------------|---|
| Attendance Information |   |
| Bank Codes             | / |
| Check History Report   |   |

#### Select "Edit Favorites to Group"

| My Favorites           |                              |
|------------------------|------------------------------|
| Attendance Information | Edit Favorites to Group      |
| Bank Codes             | Show Menu Path for Favorites |
| Check History Report   | Delete Panel                 |
| Deduction Table        |                              |

Begin typing in the Menu Item search bar. From the search results check the Enter Supplemental Pay and then click on the "+" button in front of the desired menu item. Click Save in the lower right corner.

| 5 | යි<br>Search Menu Items                                                                            |
|---|----------------------------------------------------------------------------------------------------|
|   | Menu Item                                                                                          |
|   | Enter S                                                                                            |
|   | Description/Menu Path                                                                              |
| Ð | Enter Summer School Supplemental Pay<br>Human Resources > District-Defined > PR - Supplemental Pay |
| Ð | Enter Supplemental Pay<br>Human Resources > District Defined > PR - Supplemental Pay               |
| Đ | Enter Supplemental Pay - Athletics<br>Human Resources > District-Defined > PR - Supplemental Pay   |

Confirm Enter Supplemental Pay has been added to My Favorites. You may have to log out of eFinance and log back in for the adjustments to take effect.

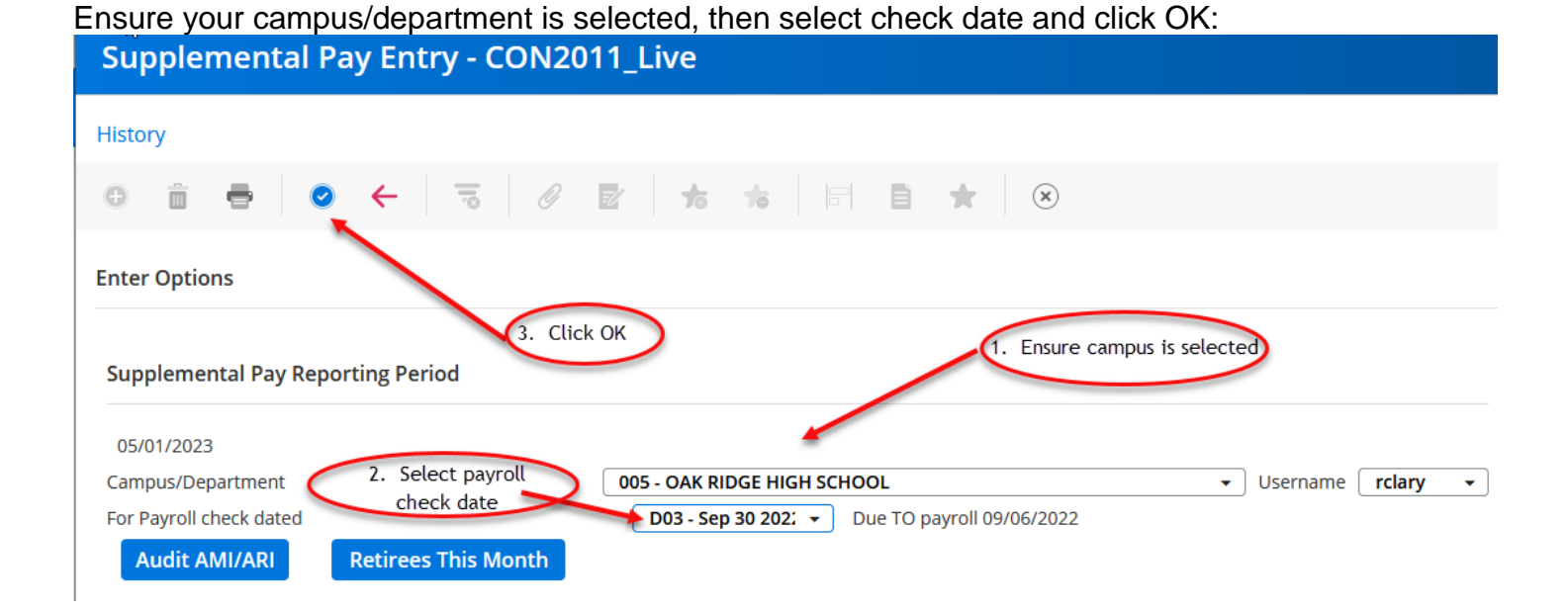

Click the "+" icon to enter new information:

| Supplemental Pay Entry - CON2011_Live |                |  |  |  |  |  |  |
|---------------------------------------|----------------|--|--|--|--|--|--|
| Delete Row Audit                      |                |  |  |  |  |  |  |
|                                       | <b>to</b> to   |  |  |  |  |  |  |
| Enter Options Click "+" for New       |                |  |  |  |  |  |  |
| Supplemental Pay Reporting Period     |                |  |  |  |  |  |  |
| 05/01/2023                            |                |  |  |  |  |  |  |
| Campus/Department 005 - OAK RID       | GE HIGH SCHOOL |  |  |  |  |  |  |

- 1. Enter 6 digit EIN, or use magnifying glass to look up employee
- 2. Confirm name matches the timesheet
- 3 Enter start and end date\*\*
- 4. Enter number of units (hours or days), depending on rate/position worked
- 5. Select position worked from drop-down list (the position worked is tied to a rate of pay)
- 6. Enter the total number of week days and/or weekend/holiday days worked in the date range.
- 7. Enter budget code and account
- 8. After data is entered and reviewed click OK
- > Repeat steps until timecards have been entered

\*\*Continuous checkbox will allow you to enter employees without pressing the"+". However you will need to press the back button to review results.\*\*

| nter Options                                                  |                                                                                      |               |                               | ♦ 1               | *            | **The Affordable Care Act r<br>monthly reporting of all hou                                                                                       |
|---------------------------------------------------------------|--------------------------------------------------------------------------------------|---------------|-------------------------------|-------------------|--------------|----------------------------------------------------------------------------------------------------|
| Supplement<br>09/14/2018<br>Campus/Depart<br>For Payroll cher | al Pay Reporting Period<br>tment 068 - GR<br>ck dated 904 - C<br>tetirees This Month | ANGERLAND INT | ERMEDIATE<br>Due TO payroll ( | ▼ L<br>09/24/2018 | Jsername rig | Therefore, we are required<br>months when entering Supp<br>pay. Example: (Pay Dates O<br>Work Begin: 6/28 and Work<br>entered for days worked Jun |
| Emp No                                                        | Employee Name                                                                        | Home          | Wrk Beg                       | Wrk End           | Hrs Wrkd     | Work Begin: 7/1 and Work I<br>days worked in July. Two en<br>employees that worked in b                                                           |
| NO matches.                                                   | nnel Working the Event                                                               |               |                               | Dest              |              |                                                                                                    |
| Start Date 3                                                  | Employee Name 2<br>End Date Units 4<br>Budget Information for the Ev                 | Position Work | ed 5                          |                   |              | 6<br>Week Days Weekend/Holiday Days                                                                                                    |
| BUDGET UNIT                                                   | Account 7                                                                            | Continue      | ous                           |                   |              |                                                                                                    |

ordable Care Act requires eporting of all hours worked. we are required to spilt hen entering Supplemental ple: (Pay Dates 06/28-7/11), in: 6/28 and Work End: 6/30 or days worked June, and in: 7/1 and Work End: 7/11 for ed in July. Two entries for any that worked in both months.

| Γο <b>delete</b> an entry, highligh                                                                             | nt the e  | mployee ar       | nd select         | "Delete I | Row":  |          |
|----------------------------------------------------------------------------------------------------|-----------|------------------|-------------------|-----------|--------|----------|
| Supplemental Pay Entry - C                                                                                      | ON201     | 1_Live           |                   |           |        |          |
| Delete Row Audit                                                                                                |           |                  |                   |           |        |          |
|                                                                                                    | 0         | 2 to to          |                   |           | •      |          |
| Enter Options                                                                                                   |           |                  |                   |           |        |          |
| Supplemental Pay Reporting Period                                                                               |           |                  |                   |           |        |          |
| 05/02/2023                                                                                                    |           |                  |                   |           |        |          |
| Campus/Department                                                                                               | 005 - OAK | RIDGE HIGH SCHOO | DL                |           | •      | Username |
| For Payroll check dated                                                                                         | D06 - N   | Nov 15 202 👻 Du  | ie TO payroll 10/ | /17/2022  |        |          |
| Retirees This Month                                                                                             |           |                  |                   |           |        |          |
| Emp No Employee Name                                                                                            | Home      | Wrk Beg          | Wrk End           | Hrs Wrkd  | Rate   | Earned   |
|                                                                                                    | 005       | 10/03/2022       | 10/14/2022        | 5.50      | ) 30.0 | 00       |
|                                                                                                    | 005       | 10/03/2022       | 10/13/2022        | 4.50      | 30.0   | 00       |
| the second second second second second second second second second second second second second second second se | 005       | 09/27/2022       | 09/27/2022        | 1.00      | 25.0   | 00       |

#### To print the report that you will have signed and will scan/fax to payroll by the deadline, click the "Print" icon:

| Supplemental Pay Entry - CON2011_Live |  |  |  |  |  |  |  |  |
|---------------------------------------|--|--|--|--|--|--|--|--|
| Delete Row Audit                      |  |  |  |  |  |  |  |  |
| ⊕ î 💽 ⊘ ← 🥫 Ø 🖻 ★ 🔹                   |  |  |  |  |  |  |  |  |
| Enter Options                         |  |  |  |  |  |  |  |  |

Supplemental Pay Reporting Period

#### Choose the "Screen" option and click OK:

|                | Print - Conroe ISD - eFP5.1 - acafinsplus | 0 |
|----------------|-------------------------------------------|---|
|                | sup_pay.rpt                               |   |
| Destination    | File Options                              |   |
| Grie<br>Screen | File Name B:/rpt/sup_pay.rpt              |   |
|                | OK Back                                   |   |

A Notification bar will open at the bottom of the screen, click Open

|                 |                             |                                                         | Finished         | Program Status<br>/tmp/sup_pay.rpt2331.33_11:<br>OK | <b>⊗</b><br>360 |      |           |        |
|-----------------|-----------------------------|---------------------------------------------------------|------------------|-----------------------------------------------------|-----------------|------|-----------|--------|
| 2 matches.      |                             |                                                         |                  |                                                     |                 |      |           |        |
| Enter Personr   | el Working the Event        |                                                         |                  |                                                     |                 |      |           |        |
| Empl No.        | Employee Name               | Dept                                                    |                  | •                                                   |                 |      |           |        |
| Start Date      | End Date Units Position     | Worked                                                  | _                |                                                     |                 |      |           |        |
| 2016-09-13 00:0 | 2016-09-13 00: 5.00 P25 - T | utorial - Saturday                                      | * 30.00          |                                                     |                 |      |           |        |
| BUDGET UNIT     | 1996110000524000 Co         | itinuous                                                |                  |                                                     |                 |      |           |        |
|                 | 6118 * Account              |                                                         |                  |                                                     |                 |      |           |        |
|                 |                             |                                                         |                  |                                                     |                 | _    |           |        |
| ersion 5.1      |                             | Do you want to open or save <b>sup_pay_2738.pdf</b> fro | om <b>ping</b> ? |                                                     |                 | Open | Save 🔻 Ca | ncel × |

Your report will open in Adobe Acrobat Reader. Verify that the information is accurate, have your supervisor sign the printed form, and scan the report and all supporting timesheets (timesheets should be submitted in the same order as the summary report – usually alphabetical) to payroll@conroeisd.net or by fax to 936-709-9722. The original copy should be retained in your files.

| 09/17/18<br>14:57:14<br>sup_payr.4gl           |         | CISD Supplemental Payments<br>for Checks dated 10/15/2018<br>at OREE BOZMAN INTERMEDIATE |           |          |        |                                                    |      |      |              |                   |  |
|------------------------------------------------|---------|------------------------------------------------------------------------------------------|-----------|----------|--------|----------------------------------------------------|------|------|--------------|-------------------|--|
|                                                | EMP NO  | AMOUNT FUND FC<br>EMPLOYEE                                                               | SO ORG E  | BUD ACCT | E<br>X | START ENDED UNITS RATE<br>PAID FOR WORKING         | DEPT | FTE  | WEEK<br>DAYS | WKEND/HOL<br>DAYS |  |
|                                                | 1062.00 | 70.00 1999 11                                                                            | 00 078 11 | 000 6118 | E      | 09/09 09/09 2.00 35.00<br>Rental-Church Supervisor | 078  | 1.00 | 0            | 1                 |  |
|                                                | 106230  | 75.00 1999 11                                                                            | 00 078 11 | 000 6118 | Е      | 09/10 09/12 3.00 25.00<br>Tutorial After School    | 078  | 1.00 | 3            | 0                 |  |
|                                                | s       | 145.00 TOTAL                                                                             |           |          |        |                                                    |      |      |              |                   |  |
| This report is approved by:(Sign with RED ink) |         |                                                                                          |           |          |        |                                                    |      |      |              |                   |  |
|                                                |         | Please print n                                                                           | ame:      |          |        |                                                    | _    |      |              |                   |  |

# Kronos Process

**General Kronos Information** 

Kronos Checklist

UKG Kronos Managers Users Manual (separate attachment)

# **GENERAL KRONOS INFORMATION**

- ② Maintain missed punches either daily or weekly to reduce issues remaining as deadlines approach.
- In Full-time and part-time retirees will use Kronos to record regular time worked, extra duty time and stipends.
- ② Absences for retirees will update from Frontline system and will need to be manually entered in Kronos and Frontline if they are entered in Frontline after the Friday afternoon interface.
- <sup>(1)</sup> Substitutes working part-time must be hired as part-time employees.
- <sup>(2)</sup> Exempt-Retiree will have a 30-minute auto meal deduct.
- ② Run queries to identify any problems or missing data:
  - o Identify missed punches and unexcused absences
  - Pay Period Close for absences and missed punches.
  - Long Shift to review any manually entered punches and ensure that AM and PM were entered correctly.
  - Short Shift to ensure that all half-day absences have been entered.
  - **179 without budget code** to make sure all supplemental has budget code.
  - Budget code without 179 to make sure all with budget code have supplemental duties 179
- Percentage Employees that do not have hours or an absence for a day during the pay period must have a Zero Work Day with 1 in the amount field.
- ② Absences are interfaced each Friday from Frontline. Any absences for the prior week entered or changed in Frontline after this interface must be updated in BOTH Frontline and Kronos.
- <sup>(2)</sup> Absences should be reviewed after interfaced from Frontline.
- ② All time should be entered through Kronos for regular duties.
- ⑦ Run frequent queries to reduce processing issues at deadline.
- ② Approve timecards WEEKLY. This should be done by Tuesday morning of the following week. We hope this will help you to maintain each week while the dates are still recent, and it will enable us to begin checking earlier.
- <sup>(2)</sup> Part-time hours worked must be updated at the end of each month.
- ② Extra duty (different budget) identified by transfer in Kronos (See Kronos manual for detailed procedures).
- ② Extra duty pay should be tracked as worked, submitted with the correct pay period and updated at the end of each month.
- There should be paperwork to support ALL manual changes in the Kronos system, including changes made to the manager's punches. Managers should use time-stamp as a common practice and any changes are required to be supported by a missed punch form.
- ⑦ Do not enter a Department code in the Department field when adding the budget code on transfers.
- <sup>(2)</sup> Use Kronos Manual for helpful instructions.
- Scan all payroll documentation from your copier/scanner to <u>payroll@conroeisd.net</u> or by fax to (936) 709-9722 in time to be received by the payroll due date.

# **KRONOS CHECKLIST**

\_\_\_\_\_ Run Queries (monitor daily or weekly)

#### USING PAY PERIOD CLOSE- All Home- select appropriate time period

- o Identify missed punches
- o Identify absences

#### Drop Down on Pay Period Close – select appropriate time period

- 179 without budget code for supplemental pay
- Budget code without 179 for supplemental duty
- o Long Shift for missed punches added incorrectly
- Short Shift for ½ day absences
- 2. \_\_\_\_\_ Manual Entry (use queries to identify needs)
  - Zero Work Day Percentage Employee
  - Enter missed punches missed punch form required
  - Change meal deduct missed punch form required
  - Supplemental Pay process should be set-up
  - o Manually entered absences documentation from Frontline required
- 3. \_\_\_\_\_ **Run Queries** verify all data corrected

#### 4. \_\_\_\_\_ Reports/Forms

- Time Card detail
- Employee Transactions and Totals
- o Payroll Transmittal Changes Form, if necessary

#### 5. \_\_\_\_\_ **Review**

- Review Transactions and Totals report to identify errors
  - Hours per day for absence should be whole or half
  - Hours per day x days compare
- Compare Absence Summary Report to Kronos Employee Transactions and Totals report to confirm all absences match

#### 6. \_\_\_\_\_ Approval

- Authorized signature on Employee Transaction and Totals Report
- Approve Time Cards each week (no later than Tuesday morning of the following week)

#### 7. \_\_\_\_\_ Month End

o All part-time, retiree, hourly and extra-duty hours must be updated

#### 8. \_\_\_\_\_ Final Steps

- Scan the following documents to the payroll department in time to be **received by the due date:** 
  - Signed Employee Transactions and Totals Report
  - Absence Summary Report (from Frontline)